# Пакет целевой поддержки NeuroMatrix для Embedded Coder

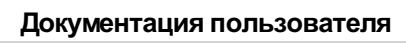

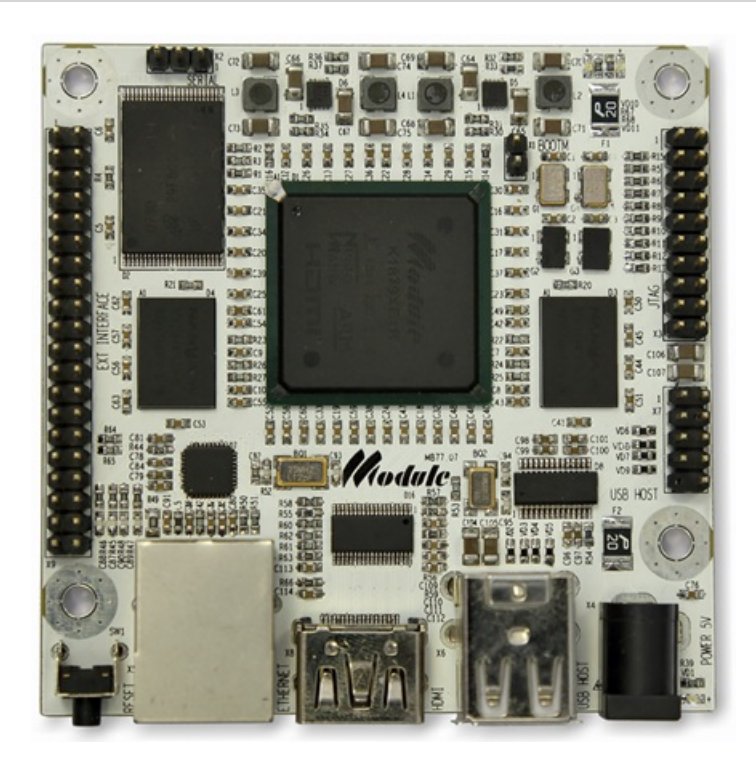

Copyright 2015-2016 Mikhail Peselnik

| Оглавление                                                                             | 2  |
|----------------------------------------------------------------------------------------|----|
| Пакет целевой поддержки NeuroMatrix                                                    | 5  |
| Содержание                                                                             | 5  |
| Назначение и цели создания системы                                                     | 5  |
| Возможности                                                                            | 5  |
| Установка                                                                              | 5  |
| Начало работы                                                                          | 6  |
| Примеры                                                                                | 6  |
| Независимое выполнение модели                                                          | 6  |
| Режим симуляции "Процессор-в-контуре"                                                  | 6  |
| Технология Code Replacement                                                            | 6  |
| Блоки Simulink                                                                         | 6  |
| Установка пакета поддержки                                                             | 7  |
| Содержание                                                                             | 7  |
| Предварительные требования                                                             | 7  |
| Требования к инструментам                                                              | 7  |
| Установка пакета поддержки                                                             | 7  |
| Обновление прошивки NeuroMatrix                                                        | 8  |
| Установка актуальной версии прошивки                                                   | 8  |
| Документация пользователя                                                              | 8  |
| Начало работы с NeuroMatrix                                                            | 9  |
| Содержание                                                                             | 9  |
| Возможности пакета поддержки процессора NeuroMatrix в Embedded Coder                   | 9  |
| Блок-схема системы                                                                     | 9  |
| Пример "Hello World"                                                                   | 10 |
| Требования                                                                             | 10 |
| Настройка модели для генерации кода                                                    | 10 |
| Заключение                                                                             | 12 |
| Независимое выполнение модели                                                          | 14 |
| Содержание                                                                             | 14 |
| Настройки модели для выполнения на целевом процессоре                                  | 14 |
| Примеры независимого выполнения модели                                                 | 15 |
| Примеры независимого выполнения модели                                                 | 16 |
| Содержание                                                                             | 16 |
| Простой пример                                                                         | 16 |
| Одночастотная, однозадачная модель                                                     | 16 |
| Многочастотная, однозадачная модель                                                    | 17 |
| Многочастотная, многозадачная модель                                                   | 18 |
| Использование сооственнои функции main                                                 | 19 |
| Заключение                                                                             | 19 |
| Режим симуляции "Процессор-в-контуре"                                                  | 21 |
| Содержание                                                                             | 21 |
| І Іримеры верификации в режиме "І Іроцессор-в-контуре"                                 | 21 |
| Примеры верификации в режиме "Процессор-в-контуре"                                     | 22 |
| Содержание                                                                             | 22 |
| Введение                                                                               | 22 |
| Требования                                                                             | 22 |
| Пример 1 - Верификация сгенерированного кода с использованием блока PIL                | 22 |
| Пример 2 - Верификация сгенерированного кода в режиме РІL с использованием блока Model | 25 |
| Пример 3 - Верификация сгенерированного кода в режиме Рі∟для модели верхнего уровня    | 27 |
| Гример 4 - Грофилирование времени выполнения в режиме Ріс                              | 29 |
| Jaki koverne<br>Textus persus Code Developement                                        | 30 |
|                                                                                        | 31 |
| Содержание                                                                             | 32 |
| і іримеры использования Code керіасетепt                                               | 32 |
| Примеры использования Code Replacement                                                 | 33 |
| Содержание                                                                             | 33 |
| Вычисление абсолютных значений для элементов вектора:                                  | 33 |
| Добавление к вектору константы и сложение двух векторов:                               | 33 |
| Вычитание константы из вектора или вектора из константы и вычитание двух векторов:     | 33 |

|                                                                                                    | 3/50           |
|----------------------------------------------------------------------------------------------------|----------------|
| Операция арифметического сдвига вправо:<br>Умножение воитора на константи:                                                                 | <u> </u>       |
| Умножение вектора на константу.<br>Умножение матрины на матрины на роктор:                                                                 | 33             |
| у множение матрицы на матрицу и матрицы на вектор.<br>Спарцение элементов массива на признаки "меньше константы", "неравенство константе". | 33             |
| Поэлементное сравнение элементов двух векторов на признаки "меньше" "неравенство".                                                         | 33             |
| Специализированные блоки Simulink                                                                                                    | 3/             |
|                                                                                                    | 0 <del>4</del> |
| Содержание Приморы и исторы арриита Блакор Simuliak                                                                                        | 30             |
|                                                                                                    | 30             |
| примеры использования олоков Simulink                                                                                                    | 30             |
| Содержание                                                                                                    | 36             |
| Быстрое преобразование Фурье:                                                                                                    | 30             |
| Обратное преобразование Фурье.                                                                                                    | 30             |
| поиск значения минимального или максимального элемента вектора.                                                                            | 36             |
| Функция логического и между двумя векторами.                                                                                               | 36             |
|                                                                                                    | 36             |
| Функция погического ИЛИТ между двумя векторами.                                                                                            | 36             |
| Функция погического "Исключающего ИПИ" между двумя векторами:                                                                              | 36             |
| Функция погического "Исключающего ИЛИ" между двуши вектором и константой:                                                                  | 36             |
| Нахождение суммы всех элементов вектора:                                                                                                   | 36             |
| Функция логического "НЕ" над элементами вектора:                                                                                           | 36             |
| Нахождение скалярного произведения двух векторов:                                                                                          | 37             |
| Печать значения сигнала на стандартный вывод Linux:                                                                                        | 37             |
| FFT. IFFT                                                                                                    | 38             |
| Солержание                                                                                                    | 38             |
| Библиотека                                                                                                    | 38             |
| Описание                                                                                                    | 38             |
| Поддерживаемые типы данных                                                                                                    | 38             |
| Параметры и диалоговое окно                                                                                                    | 38             |
| Примеры                                                                                                    | 38             |
| ANDC                                                                                                    | 39             |
| Содержание                                                                                                    | 39             |
| Библиотека                                                                                                    | 39             |
| Описание                                                                                                    | 39             |
| Поддерживаемые типы данных                                                                                                    | 39             |
| Параметры и диалоговое окно                                                                                                    | 39             |
| Примеры                                                                                                    | 39             |
| AND                                                                                                    | 40             |
| Содержание                                                                                                    | 40             |
| Библиотека                                                                                                    | 40             |
| Описание                                                                                                    | 40             |
| Поддерживаемые типы данных                                                                                                    | 40             |
| Параметры и диалоговое окно                                                                                                    | 40             |
| Примеры                                                                                                    | 40             |
| ORC                                                                                                    | 41             |
| Содержание                                                                                                    | 41             |
| Библиотека                                                                                                    | 41             |
| Описание                                                                                                    | 41             |
| Поддерживаемые типы данных                                                                                                    | 41             |
| Параметры и диалоговое окно                                                                                                    | 41             |
| Примеры                                                                                                    | 41             |
| OR                                                                                                    | 42             |
| Содержание                                                                                                    | 42             |
| Библиотека                                                                                                    | 42             |
| Описание                                                                                                    | 42             |
| Поддерживаемые типы данных                                                                                                    | 42             |
| Параметры и диалоговое окно                                                                                                    | 42             |
| Примеры                                                                                                    | 42             |
| XORC                                                                                                    | 43             |
| Содержание                                                                                                    | 43             |
| Библиотека                                                                                                    | 43             |
| Описание                                                                                                    | 43             |
| Поддерживаемые типы данных                                                                                                    | 43             |
|                                                                                                    |                |

|                                                  | 4/50     |
|--------------------------------------------------|----------|
| Параметры и диалоговое окно                      | 43       |
| Примеры                                          | 43       |
| XOR                                              | 44       |
| Содержание                                       | 44       |
| Библиотека                                       | 44       |
| Описание                                         | 44       |
| Поддерживаемые типы данных                       | 44       |
| Параметры и диалоговое окно                      | 44       |
| Примеры                                          | 44       |
| NOT                                              | 45       |
| Содержание                                       | 45       |
| Библиотека                                       | 45       |
| Описание                                         | 45       |
| Поддерживаемые типы данных                       | 45       |
| Параметры и диалоговое окно                      | 45       |
| Примеры                                          | 45       |
| SUM                                              | 46       |
| Солержание                                       | 46       |
| Бибпиотека                                       | 46       |
| Описание                                         | 46       |
| Поллерживаемые типы данных                       | 46       |
| Параметры и лиалоговое окно                      | 46       |
| Примеры                                          | 46       |
|                                                  | ло<br>Л7 |
|                                                  |          |
| Содержание                                       | 47       |
|                                                  | 47       |
|                                                  | 47<br>/7 |
|                                                  | 47<br>47 |
| Параметры и диалотовое окно                      | 47<br>Δ7 |
|                                                  |          |
|                                                  | 40       |
| Содержание                                       | 48       |
| Биолиотека                                       | 48       |
|                                                  | 48       |
| Поддерживаемые типы данных                       | 48       |
| Параметры и диалоговое окно                      | 40       |
| примеры                                          | 40       |
| print                                            | 49       |
| Содержание                                       | 49       |
| Библиотека                                       | 49       |
| Описание                                         | 49       |
| Поддерживаемые типы данных                       | 49       |
| Параметры и диалоговое окно                      | 49       |
| Примеры                                          | 49       |
| Примеры и демонстрации                           | 50       |
| Содержание                                       | 50       |
| Начало работы с NeuroMatrix                      | 50       |
| Примеры независимого выполнения модели           | 50       |
| Примеры верификации в режиме Процессор-в-контуре | 50       |
| Примеры использования Code Replacement           | 50       |
| Примеры использования блоков Simulink            | 50       |
|                                                  |          |

# Пакет целевой поддержки NeuroMatrix

Пакет расширения для среды разработки компании НТЦ Модуль, обеспечивающий поддержку модельноориентированного проектирования на основе платформы MATLAB/Simulink.

Данное расширение (в дальнейшем "пакет поддержки" или "система") обеспечивает поддержку модельноориентированного проектирования на основе платформы MATLAB/Simulink при использовании целевых вычислителей (цифровых сигнальных процессоров) компании НТЦ Модуль. Полное наименование системы: "Пакет поддержки целевой платформы MB77.07 на базе СБИС К1879ХБ1Я".

## Содержание

- Назначение и цели создания системы
- Возможности
- Установка
- Начало работы
- Примеры
- Независимое выполнение модели
- Режим симуляции "Процессор-в-контуре"
- Технология Code Replacement
- Блоки Simulink

#### Назначение и цели создания системы

#### Назначение системы

Автоматизация процесса быстрого прототипирования встраиваемого ПО с использованием отладочной платы с микропроцессором MB77.07 на базе СБИС К1879ХБ1Я (в дальнейшем "целевой вычислитель") компании НТЦ Модуль и с применением инструментов модельно-ориентированного проектирования MATLAB/Simulink и Embedded Coder компании MathWorks.

#### Цели создания системы

- Смещение мероприятий написания кода и верификации на более ранние этапы процесса разработки (стадии проектирования и задания спецификации) на стороне клиентов НТЦ Модуль.
- Смещение фокуса с написания низкоуровневого кода С на разработку алгоритмов в среде модельноориентированного проектирования и графического программирования целевого вычислителя.
- Автоматизация процедуры генерации и верификации кода на целевом вычислителе.
- Обеспечение возможностей автоматизированного проведения специализированных процедур верификации алгоритмов на целевом вычислителе, в частности для удовлетворения требований авиационных и военных стандартов для ПО повышенной надежности (DO-178/KT-178, ГОСТ Р 51904)

#### Возможности

- Интеграция с набором инструментов для построения кода
- Загрузка и запуск исполняемого файла на целевой системе
- Независимое выполнение на целевой системе (интеграция с планировщиком OC Linux)
- Верификация в режиме Процессор-в-контуре (PIL)
- Профилирование времени выполнения в режиме PIL
- Генерация оптимизированного для целевой системы кода
- Специализированные блоки Simulink
- Установщик пакета поддержки целевой системы
- Документация для пакета поддержки целевой системы

## Установка

Установка пакета поддержки

# Начало работы

Начало работы с NeuroMatrix

# Примеры

Примеры и демонстрации

# Независимое выполнение модели

Независимое выполнение модели

# Режим симуляции "Процессор-в-контуре"

Режим симуляции "Процессор-в-контуре"

# Технология Code Replacement

Технология Code Replacement

# Блоки Simulink

Блоки Simulink

# Установка пакета поддержки

В данном разделе описывается процесс установки пакета поддержки.

#### Содержание

- Предварительные требования
- Требования к инструментам
- Установка пакета поддержки
- Обновление прошивки NeuroMatrix
- Установка актуальной версии прошивки
- Документация пользователя

#### Предварительные требования

Перед установкой пакета поддержки убедитесь, что у вас установлен поддерживаемый хост-компилятор, выполнив в командном окне MATLAB команду:

mex -setup

Должно появиться сообщение: MEX configured to use **'Название компилятора'** for C language compilation. Для получения дополнительной информации о поддерживаемых компиляторах обратитесь по ссылке: http://www.mathworks.com/support/compilers/current\_release/

#### Требования к инструментам

Пакет целевой поддержки процессора NeuroMatrix разрабатывается и тестируется с использованием следующих версий инструментов. Работоспособность пакета при использовании других версий любого инструмента не может гарантироваться.

- Операционная система: Microsoft Windows 7, 64-битная версия.
- Версия MATLAB: R2015b.
- Необходимые тулбоксы: MATLAB, Simulink, Embedded Coder, Fixed-Point Designer, DSP System Toolbox
- Версия инструментальных средств сборки кода для процессора ARM: Поставляется с установщиком.
- Версия инструментальных средств сборки кода для процессора NMC: Поставляется с установщиком.
- Версия библиотеки NMPP для работы с ядром NeuroMatrix: Поставляется с установщиком.
- Версия библиотеки AURA для работы с ядром NeuroMatrix: Поставляется с установщиком.
- Версия прошивки Linux процессора ARM: Поставляется с установщиком.
- Целевой вычислитель: микрокомпьютер МВ77.07 на базе СБИС К1879ХБ1Я (http://www.module.ru/catalog/micro/micro\_pc/).

#### Установка пакета поддержки

Система обеспечивает автоматическую установку или обновление пакета поддержки путем запуска пользователем скрипта MATLAB, выполняющего мероприятия установки. Этот скрипт называется **installNeuroMatrix** и находится в корне пакета поддержки.

Для запуска установки:

- Запустите MATLAB
- В MATLAB перейдите в директорию, содержащую скрипт installNeuroMatrix
- Запустите скрипт installNeuroMatrix, щелкнув по нему правой кнопкой мышки и выбрав "Run".

После запуска скрипт выполняет следующие действия:

 Автоматически скачивает с сайта НТЦ Модуль и устанавливает (распаковывает) инструментальные средства сборки кода для ARM и NMC, библиотеки NMPP и AURA для работы с NMC, а также актуальную версию прошивки для NeuroMatrix.

- У пользователя запрашивается путь к директории, куда следует установить инструменты поддержки NeuroMatrix
- У пользователя запрашивается информация о целевом вычислителе (IP адрес для режима PIL)
- Требуемые директории добавляются в путь поиска MATLAB и сохраняются для следующей сессии MATLAB
- Сохраняются все настройки между сессиями MATLAB
- Пакет поддержки регистрируется в МАТLAB
- Компилируются S-функции для дополнительных блоков Simulink
- Пользователю выводятся ссылки на документацию и демонстрационные примеры

Ссылки на скачивание инструментальных средств и библиотеки поддержки, используемые установщиком, предоставляются НТЦ Модуль. Если установщику не удалось скачать требуемые файлы, попробуйте снова или обратитесь в группу поддержки. Скрипт по установке осуществляет базовую валидацию введенных пользователем данных, чтобы снизить вероятность ошибок пользователяя при установке.

## Обновление прошивки NeuroMatrix

Прежде, чем иметь возможность пользоваться функционалом пакета целевой поддержки, нужно обновить прошивку NeuroMatrix. Прошивка представляет собой образ дистрибутива Linux, предоставляемый НТЦ Модуль.

Указанная прошивка автоматически скачивается установщиком пакета поддержки с сайта НТЦ Модуль. Однако, загрузка прошивки на плату осуществляется пользователем самостоятельно. Это связано с тем, что этот процесс требует ручного вмешательства пользователя (в частности, перестановки перемычек на плате), а также занимает продолжительное время. Это однократный процесс, через который необходимо пройти один раз после установки пакета поддержки.

## Установка актуальной версии прошивки

• Перейти в директорию, содержащую скачанную прошивку. Путь к директории можно узнать, выполнив команду:

#### getpref('neuromatrix', 'NMFWRoot')

- Директория содержит упакованный архив, который называется, например, fw-debian-jessie-4.x-ubifs-13112015.tgz.
   Следует распаковать этот архив он содержит образ (прошивку) и инструменты для записи прошивки в микроконтроллер.
- Следует обратиться к файлу README.windows.txt или README.linux.txt, который находится в директории с прошивкой, для получения инструкций по установке.
- После установки прошивки и загрузки платы требуется установить все deb-пакеты, которые находятся в директории с архивом прошивки (называются *nmc-utils-\*.deb*). Чтобы установить пакеты, следует скопировать их на микрокомпьютер (например, при помощи сторонней утилиты WinSCP), а затем через ssh (например, при помощи сторонней утилиты VinSCP), а затем через ssh (например, при помощи сторонней утилиты WinSCP).

#### Документация пользователя

Документация пользователя для пакета целевой поддержки NeuroMatrix доступна непосредственно из MATLAB.

Чтобы открыть документацию, следует нажать кнопку Help в панели инструментов MATLAB (или нажать F1), а затем выбрать раздел Supplemental Software -> Пакет целевой поддержки NeuroMatrix.

# Начало работы с NeuroMatrix

Начало работы с пакетом поддержки процессора NeuroMatrix в Embedded Coder.

Пакет поддержки процессора NeuroMatrix в Embedded Coder обеспечивает автоматизацию процесса быстрого прототипирования алгоритмов (цифровой обработки сигналов, управления и общего назначения) путем автоматической генерации кода С из графических моделей алгоритмов, сборки кода С и загрузки его на процессор ARM целевого вычислителя. Оптимизированные функции, использующие библиотечные функции векторного сопроцессора NeuroMatrix, вызываются из кода С и выполняются на векторном сопроцессоре. Поддержка вызова векторных функций NeuroMatrix со стороны процессора ARM (т.е. есть кода С) обеспечивается библиотекой векторных функций, разработанных компанией НТЦ Модуль. Интеграция со средой Simulink позволяет быстро тестировать разработанные алгоритмы на целевом вычислителе, при этом обеспечивая двусторонний обмен данными между моделью Simulink и исполняемым объектным кодом для формирования тестовых воздействий и анализа результатов.

#### Содержание

- Возможности пакета поддержки процессора NeuroMatrix в Embedded Coder
- Блок-схема системы
- Пример "Hello World"
- Требования
- Настройка модели для генерации кода
- Заключение

#### Возможности пакета поддержки процессора NeuroMatrix в Embedded Coder

#### Автоматическая генерация кода

Пакет поддержки процессора NeuroMatrix в Embedded Coder обеспечивает поддержку автоматической генерации кода С из моделей Simulink для использования на целевом вычислителе. Настройка параметров модели под свойства целевого вычислителя (такие, как размеры типов данных целевого вычислителя, выбор решателя Simulink для генерации кода) осуществляется автоматически при выборе соответствующего целевого процессора в настройках модели.

#### Автоматическое построение кода

Пакет поддержки процессора NeuroMatrix в Embedded Coder обеспечивает автоматическое построение (компиляцию и линковку) сгенерированного кода.

Пользователь имеет возможность указать собственную реализацию функции main, а по умолчанию автоматически генерируется функция main для обеспечения возможности создания независимого от Simulink исполняемого файла и запуска его на целевом вычислителе.

Пакет поддержки обеспечивает автоматическую загрузку исполняемого объектного кода (приложения) на целевой вычислитель и запуск его выполнения. Автоматическая генерация, построение и загрузка кода С осуществляются для процессора ARM1176 архитектуры v6.

Пакет поддержки использует инструментальные средства поддержки (компилятор, линковщик, прошивку Linux) для процессора ARM, предоставляемые компанией НТЦ Модуль.

Мероприятия построения и загрузки кода осуществляются без необходимости ручного вмешательство пользователя, в полностью автоматическом режиме, после нажатия кнопки Deploy to Hardware в модели.

#### Блок-схема системы

На диаграмме ниже приводится блок-схема системы. Показаны основные составляющие системы и взаимодействие между ними.

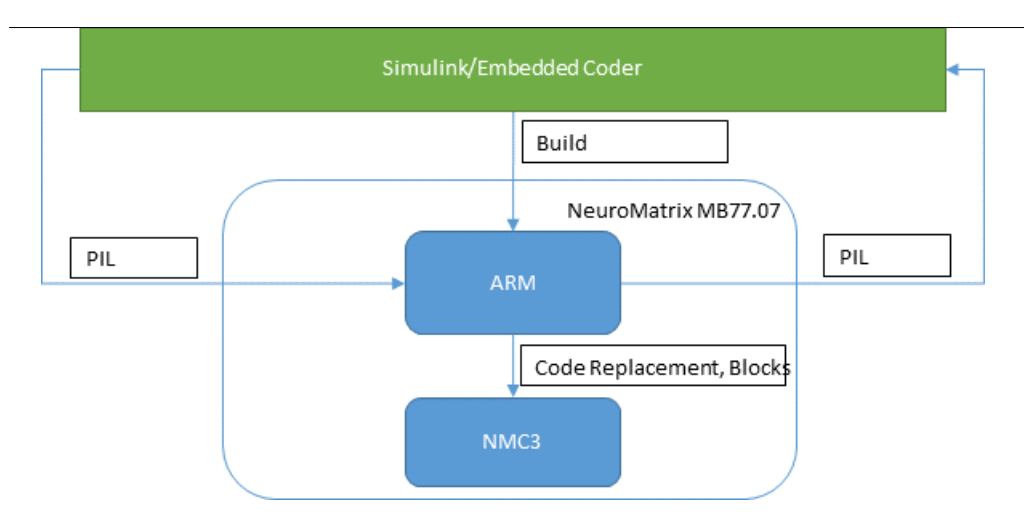

# Пример "Hello World"

В этом примере показано, как использовать пакет целевой поддержки процессора NeuroMatrix в Embedded Coder для запуска моделей Simulink® на процессоре NeuroMatrix MB77.07.

## Требования

Если вы раньше не работали с Simulink, мы рекомендуем пройти Интерактивный вводный курс по Simulink. Если вы раньше не работали с Embedded Coder, посетите страницу продукта Embedded Coder для получения обзорной информации и примеров.

open\_system('nmdemo\_gettingstarted');

# **Getting Started**

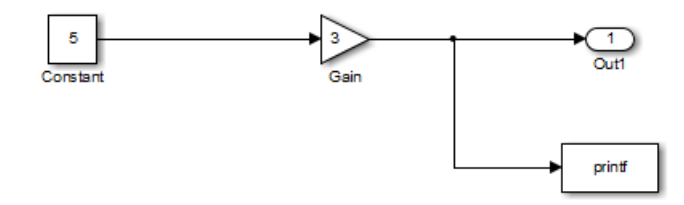

#### Настройка модели для генерации кода

На этом шаге вы создадите простую модель, которая будет запущена на процессоре NeuroMatrix.

1. В панели инструментов MATLAB, выберите HOME > New > Simulink Model.

2. Чтобы настроить модель для использования пакета целевой поддержки NeuroMatrix, следуйте инструкциям ниже:

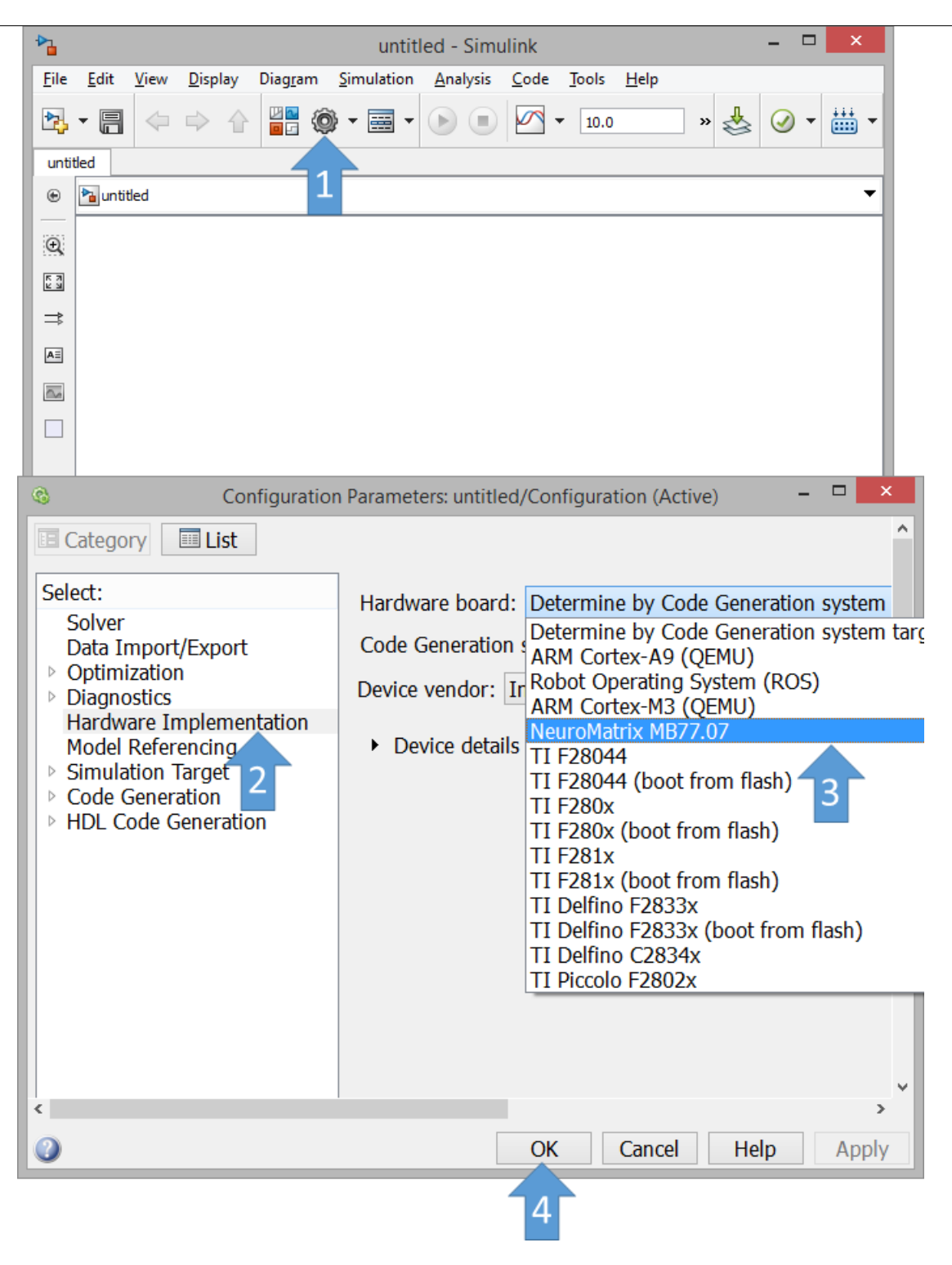

3. Откройте библиотеку блоков Simulink. После открытия библиотеки блоков Simluink, в браузере блоков Simulink (Simulink Library Browser) щелкните по вкладке Simulink > Commonly Used Blocks. Перетащите блок **Constant**, блок **Gain** и блок **Out1** в вашу модель. Также в браузере блоков Simulink щелкните по вкладке NeuroMatrix Blocks > Linux Utilities. Перетащите блок **printf** в вашу модель.

**4.** Подключите эти блоки, как показано на рисунке ниже, задайте значения блокам **Constant** и **Gain** и сохраните модель. Сгенерируйте и запустите код на процессоре NeuroMatrix нажав на кнопку **Deploy to Hardware**:

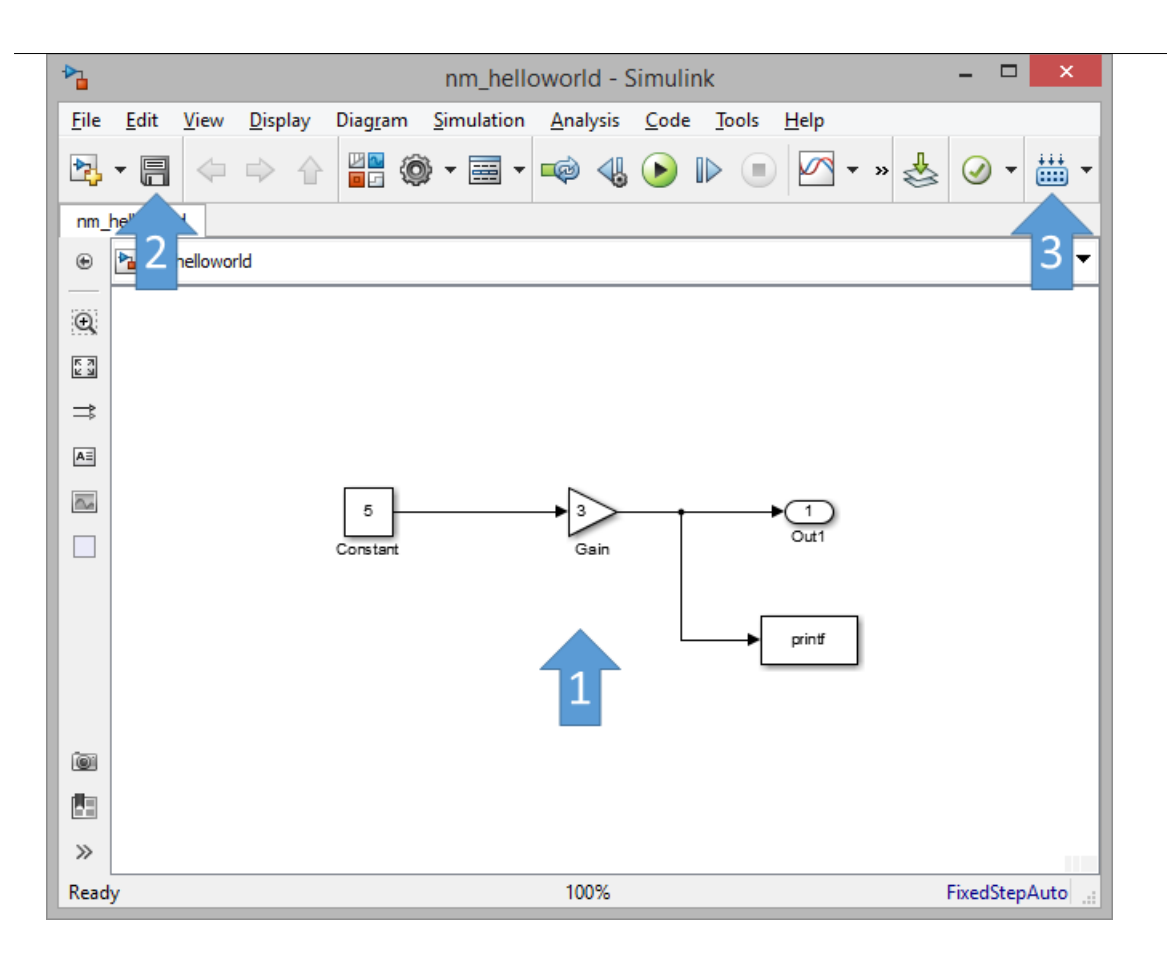

Сгенерированный код компилируется и линкуется на хост-компьютере используя набор инструментов для NeuroMatrix. Затем исполняемый файл загружается и запускается на процессоре NeuroMatrix.

Появляется командное окно, сообщающее, что исполняемый файл работает на процессоре NeuroMatrix. Блок printf выводит значение сигнала на стандартный вывод Linux на каждом шаге расчета модели:

| C:\windows\SYSTEM32\cmd.exe - "C:\Program Files\MATLAB\R2015b\toolbox\                                                                                                    | – | × |  |
|----------------------------------------------------------------------------------------------------|---|---|--|
| C:\windows\SYSTEM32\cmd.exe - "C:\Program Files\MATLAB\R2015b\toolbox\ **starting the model** Attaching .easynmc_stdin io buffer size 128 words @ 0x137c0 Attaching .easynmc_stdout io buffer size 128 words @ 0x139d0 15.000000 15.0000000 15.0000000 15.000000 15.000000 15.0000000 15.000000 15.000000 15.00000 | – |   |  |
|                                                                                                    |   | ~ |  |

4. Закройте это командное окно. Модель завершит выполнение на процессоре NeuroMatrix.

**5.** Для взаимодействия с кодом, работающим на процессоре NeuroMatrix, обратитесь к разделу документации Верификация и валидация кода в режиме Процессор-в-контуре.

#### Заключение

В этом примере был показан рабочий процесс для настройки и запуска модели Simulink на процессоре NeuroMatrix.

Теперь можно закрыть модель Simulink:

close\_system('nmdemo\_gettingstarted', 0);

#### Независимое выполнение модели

Под независимым выполнением модели подразумевается автономная, независимая от Simulink, работа сгенерированного и скомпилированного кода на целевом процессоре под управлением операционной системы Linux.

Независимое выполнение модели достигается за счет автоматической генерации обвязки, содержащей функцию *main()*. Эта обвязка управляет вызовом автоматически сгенерированной функции *model\_step()*, обеспечивая работу сгенерированного кода в реальном времени.

#### Содержание

- Настройки модели для выполнения на целевом процессоре
- Примеры независимого выполнения модели

#### Настройки модели для выполнения на целевом процессоре

После выбора в настройках модели целевого процессора NeuroMatrix MB77.07, появляется панель Hardware Board Settings:

| 6                                                                                                    | Configuration Parameters: nmdemo_counter/Configuration (Active) –                                                                                   |
|----------------------------------------------------------------------------------------------------|----------------------------------------------------------------------------------------------------|
| Category List Select: Solver Data Import/Export Optimization Diagnostics Hardware Implementation Model Referencing Simulation Target | Hardware board: NeuroMatrix MB77.07  Code Generation system target file: ert.tic Device vendor: ARM Compatible  Device type: ARM 11  Device details |
| Code Generation                                                                                                    | Hardware board settings Operating system options Operating system: Linux Base rate task priority: 40 Target Hardware Recourses                      |
|                                                                                                    | Groups<br>Setup<br>Build options<br>Main Harness for Baremetal: NMMainFreeRun.tlc *                                                                 |
| «                                                                                                    | QK Cancel Help App                                                                                                    |

# Панель Operating System Options

В панели Operating System Options можно выбрать настройку Operating system как Linux или Baremetal.

Опция Linux: предоставляет возможность использовать обвязку для функции main(), которая генерируется автоматически при помощи Embedded Coder. Настройка Base rate task priority позволяет задать приоритет выполняемой программы. Данная обвязка поддерживает все режимы работы решателя Simulink.

Опция **Baremetal:** предоставляет возможность пользователю указать свой собственный файл настроек для Embedded Coder (TLC файл), описывающий, как генерировать обвязку для функции *main()*. После выбора этой опции пользователю становится доступна настройка Main Harness for Baremetal в группе Setup панели Target Hardware Resources.

# Панель Target Hardware Resources

Группа настроек Setup

Вместе с данным пакетом поддержки поставляются два TLC файла в качестве примера того, как можно настроить под себя генерацию обвязки функции main().

NMMainFreeRun.tlc: последовательные вызовы функции model\_step() в бесконечном цикле while.

NMMainPolling.tlc: вызовы функции model\_step() с опросом системного таймера.

Пользователь имеет возможность разработать свой собственный TLC файл и поместить его в директорию tlc пакета поддержки. После этого пользовательский файл TLC появится в списке (ниспадающем меню) настройки Main Harness for Baremetal.

Дополнительная информация о создании собственных TLC файлов доступна в документации Embedded Coder, а также в разделе Примеры независимого выполнения модели.

#### Группа настроек Build options

В группе настроек Build options доступны следующие опции для Build action: Build или Build, load and run.

Опция Build: только собрать сгенерированный исходный код.

Опция Build, load and run: собрать сгенерированный исходный код, загрузить на целевой процессор и запустить.

#### Примеры независимого выполнения модели

Примеры независимого выполнения модели

#### Примеры независимого выполнения модели

В данном разделе приведены примеры моделей, которые могут быть запущены на целевом процессоре и работать автономно. Перед тем, как изучать эти примеры, рекомендуется ознакомиться с разделом документации Независимое выполнение модели.

#### Содержание

- Простой пример
- Одночастотная, однозадачная модель
- Многочастотная, однозадачная модель
- Многочастотная, многозадачная модель
- Использование собственной функции main
- Заключение

#### Простой пример

Простой пример (Hello World) независимого выполнения модели представлен в разделе документации Начало работы с NeuroMatrix.

#### Одночастотная, однозадачная модель

open system('nmdemo ss');

В этом примере рассматривается одночастотная, однозадачная модель (singlerate, singletasking) Simulink.

 Откройте модель nmdemo\_ss. В модели представлены два БИХ-фильтра, между которыми осуществляется переключение.

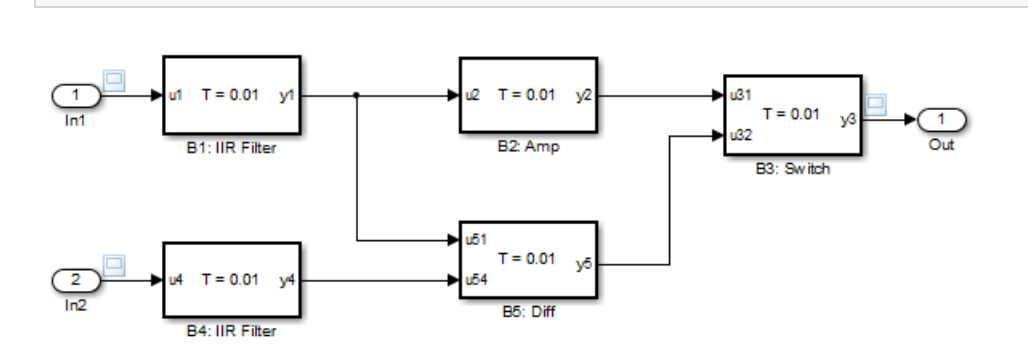

- Выберите опцию Display -> Sample Time -> All, чтобы увидеть частоты дискретизации в модели. Как вы видите, все блоки в модели работают на одной частоте дискретизации и шаг расчета равен 0.01 с.
- Зайдите в настройки модели, в раздел Solver. В меню Additional Options настройка Tasking mode for periodic sample times выставлена в значение SingleTasking. Поскольку в модели только одна частота, это аналогично тому, как если бы мы выставили значение этой опции в Auto (значение по умолчанию). Дополнительную информацию можно получить в документации, щелкнув правой кнопкой по тексту "Tasking mode for periodic sample times" и выбрав в меню "What's This?".
- Сгенерируйте код из модели, нажав кнопку Build.
- В открывшемся отчете по генерации кода, откройте подотчет Code Interface Report. Обратите внимание, что в коде есть функция nmdemo\_ss\_step, которая вызывается периодически, с шагом 0.01 с.
- Исследуйте автоматически сгенерированный код для функции nmdemo\_ss\_step в файле nmdemo\_ss.c. Обратите внимание, что все блоки модели вычисляются последовательно, один за другим, в порядке, рассчитанном в модели Simulink.
- Исследуйте автоматически сгенерированную функцию main в файле ert\_main.c. Обратите внимание, как из

функции baseRateTask вызывается функция nmdemo\_ss\_step . Функция baseRateTask в свою очередь привязывается к отдельному потоку в исполняемом приложении. Дополнительные детали можно увидеть в файле linuxinitialize.c, в функции myRTOSInit.

 После загрузки этой модели на целевой процессор, скомпилированное приложение будет выполняться в одном потоке, с частотой дискретизации, заданной в настройках модели.

Теперь можно закрыть модель Simulink:

close\_system('nmdemo\_ss', 0);

#### Многочастотная, однозадачная модель

В этом примере рассматривается многочастотная, однозадачная модель (multiraterate, singletasking) Simulink.

 Откройте модель nmdemo\_ms. В модели представлены два БИХ-фильтра, между которыми осуществляется переключение.

open\_system('nmdemo\_ms');

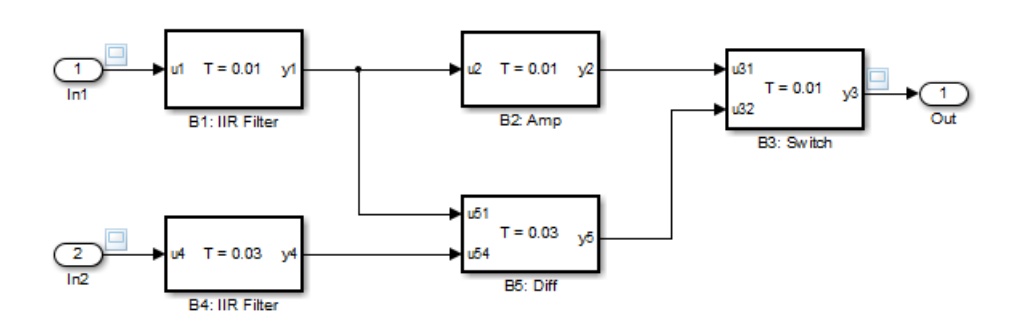

- Выберите опцию Display -> Sample Time -> All, чтобы увидеть частоты дискретизации в модели. Как вы видите, в модели есть две частоты дискретизации, которые отмечаются разными цветами в модели. В модели используются шаги расчета 0.01 с и 0.03 с.
- Зайдите в настройки модели, в раздел Solver. В меню Additional Options настройка Tasking mode for periodic sample times выставлена в значение SingleTasking. Это сделано потому, что мы хотим выполнять сгенерированный код в рамках одной задачи несмотря на то, что модель содержит несколько частот. Дополнительную информацию можно получить в документации, щелкнув правой кнопкой по тексту "Tasking mode for periodic sample times" и выбрав в меню "What's This?".
- Сгенерируйте код из модели, нажав кнопку Build.
- В открывшемся отчете по генерации кода, откройте подотчет Code Interface Report. Обратите внимание, что в коде есть функция nmdemo\_ms\_step, которая вызывается периодически, с шагом 0.01 с.
- Исследуйте автоматически сгенерированный код для функции nmdemo\_ms\_step в файле nmdemo\_ms.c. Обратите внимание, что часть блоков (которые считаются с более медленным шагом 0.03 с) рассчитываются по условию nmdemo\_ms\_M->Timing.TaskCounters.TID[1] == 0. По сути, эта часть кода будет активна на каждом третьем вызове функции nmdemo\_ms\_step. Таким образом, Embedded Coder автоматически сгенерировал планировщик для вызова более медленных блоков модели с указанной частотой дискретизации. Обратите внимание на функцию rate\_scheduler в этом же файле, в которой поддерживается значение счетчика для всех более медленных частот дискретизации модели.
- Исследуйте автоматически сгенерированную функцию main в файле ert\_main.c. Обратите внимание, как из функции baseRateTask вызывается функция nmdemo\_ms\_step. Функция baseRateTask в свою очередь привязывается к отдельному потоку в исполняемом приложении. Дополнительные детали можно увидеть в файле linuxinitialize.c, в функции myRTOSInit. По сути, в автоматически сгенерированной функции main ничего не изменилось относительно примера с одночастотной, однозадачной моделью. Всё планирование вызовов подчастот (subrates) осуществляется в файле nmdemo\_ms.c.

 После загрузки этой модели на целевой процессор, скомпилированное многочастотное приложение будет выполняться в одном потоке, с частотой дискретизации, заданной в настройках модели.

Теперь можно закрыть модель Simulink:

close\_system('nmdemo\_ms', 0);

#### Многочастотная, многозадачная модель

В этом примере рассматривается многочастотная, многозадачная модель (multiraterate, multitasking) Simulink.

 Откройте модель nmdemo\_mm. В модели представлены два БИХ-фильтра, между которыми осуществляется переключение.

#### open system('nmdemo mm');

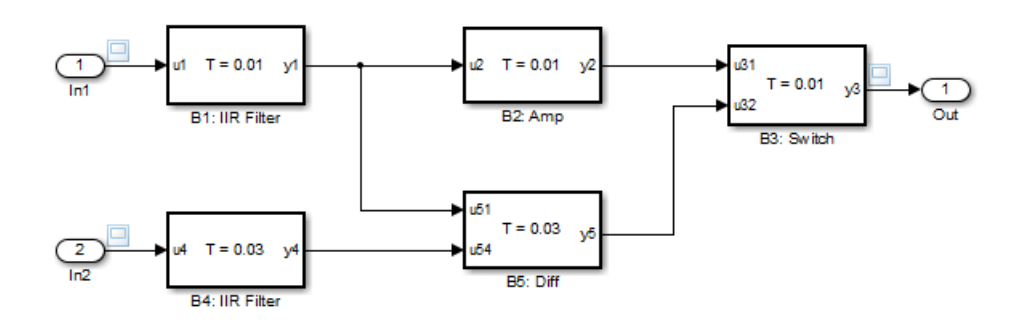

- Выберите опцию Display -> Sample Time -> All, чтобы увидеть частоты дискретизации в модели. Как вы видите, в модели есть две частоты дискретизации, которые отмечаются разными цветами в модели. В модели используются шаги расчета 0.01 с и 0.03 с.
- Зайдите в настройки модели, в раздел Solver. В меню Additional Options настройка Tasking mode for periodic sample times выставлена в значение MultiTasking. Это сделано потому, что мы хотим выполнять сгенерированный код в рамках нескольких отдельных задач (потоков). Дополнительно, в настройках решателя выставлена опция Automatically handle rate transition for data transfer, которая используется для автоматической синхронизации данных (буферов) между потоками. Дополнительную информацию можно получить в документации, щелкнув правой кнопкой по тексту интересующей вас опции и выбрав в меню "What's This?".
- Сгенерируйте код из модели, нажав кнопку Build.
- В открывшемся отчете по генерации кода, откройте подотчет Code Interface Report. Обратите внимание, что в коде есть две периодических функции, nmdemo\_ms\_step0, которая считается с шагом 0.01 с и nmdemo ms step1, которая считается с шагом 0.03 с.
- Исследуйте автоматически сгенерированный код для функции nmdemo\_mm\_step в файле nmdemo\_mm.c. Обратите внимание, что это лишь функция-обвязка, которая принимает на вход идентификатор задачи (tid) и вызывает соответствующую функцию nmdemo\_ms\_step0 или nmdemo\_ms\_step1. Обратите также внимание на дополнительный код в функции nmdemo\_ms\_step0, который управляет буферами для передачи данных между быстрой и медленной частями модели. Таким образом, Embedded Coder автоматически сгенерировал планировщик с вытесняющей многозадачностью (rate-monotonic scheduler). Обратите внимание на функцию rate\_monotonic\_scheduler в этом же файле, в которой поддерживается значение счетчика для более медленных частот дискретизации модели, который используется для синхронизации буфера обмена.
- Исследуйте автоматически сгенерированную функцию main в файле ert\_main.c. Обратите внимание, как из функции baseRateTask вызывается функция nmdemo\_mm\_step(0), соответствующая самой быстрой (базовой) частоте. Функция baseRateTask в свою очередь привязывается к отдельному потоку в исполняемом приложении. Дополнительно в коде сгенерирована функция subrateTask, которая привязана к отдельному потоку для каждой подчастоты (subrate) и вызывает соответствующую функцию nmdemo\_mm\_step(subRateId). Дополнительные детали можно увидеть в файле linuxinitialize.c, в функции myRTOSInit.

- После загрузки этой модели на целевой процессор, скомпилированное многочастотное приложение будет выполняться в нескольких потоках, с частотой дискретизации для каждого потока, заданной в настройках модели.
- Чтобы наглядно увидеть, как создаются и выполняются задачи при работе приложения, выберите в настройках модели, во вкладке Code Generation, опцию Build Configuration, как Debug. В таком случае при компиляции кода будет активен макрос MW\_RTOS\_DEBUG и в командном окне выполняемого приложения вы увидите дополнительную отладочную информацию о том, как создаются и выполняются потоки.

Теперь можно закрыть модель Simulink:

```
close_system('nmdemo_mm', 0);
```

#### Использование собственной функции main

В случае, если вы хотите иметь полный контроль над тем, как должна выглядеть автоматически сгенерированная функция *main*, вы можете написать TLC файл, в котором будет реализован ваш собственный планировщик. Дополнительная информация приводится в разделе документации Независимое выполнение модели, в подразделе "Группа настроек Setup".

Откройте модель nmdemo\_custommain. В модели представлены два БИХ-фильтра, между которыми осуществляется переключение.

open\_system('nmdemo\_custommain');

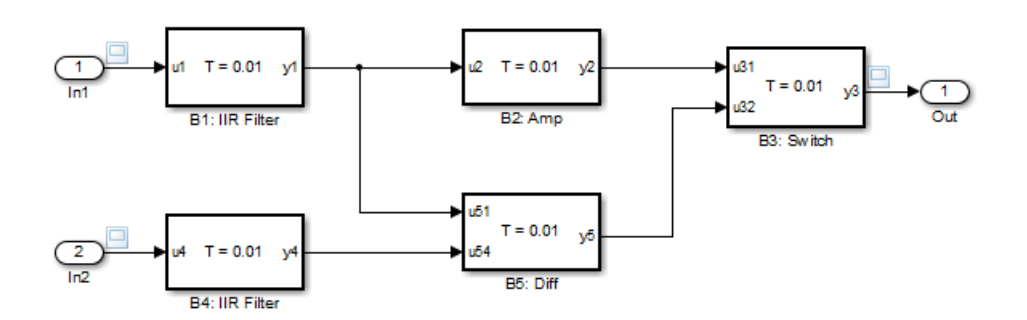

- В настройках модели, во вкладке Hardware Implementation, опция Operating system выбрана как Baremetal. В группе настроек Setup, опция Main Harness for Baremetal выбрана как NMMainPolling.tlc.
- Исследуйте файл NMMainPolling.tlc. В нем вы видите описание функции main на языке TLC, понятном для Embedded Coder. Внутри функции main осуществляются вызовы функции model\_step() с опросом системного таймера (polling).
- Сгенерируйте код из модели, нажав кнопку Build.
- В открывшемся отчете по генерации кода, исследуйте файл *ert\_main.c*. Обратите внимание на то, что сгенерированный код соответствует описанию в TLC файле.
- Запустите модель на целевом процессоре. Убедитесь, что используется ваша собственная функция main, наблюдая сообщения в командном окне выполняемого приложения.

Теперь можно закрыть модель Simulink:

```
close system('nmdemo custommain', 0);
```

#### Заключение

В данных примерах были показаны различные варианты запуска моделей Simulink, использующих разные типы решателей, на целевом процессоре в автономном режиме.

20/50

# Режим симуляции "Процессор-в-контуре"

Пакет поддержки процессора NeuroMatrix обеспечивает возможность верификации исполняемого объектного кода в режиме симуляции **"Процессор-в-контуре"** (Processor-in-the-Loop, PIL).

Режим PIL используется для верификации численной эквивалентности между работой сгенерированного кода и оригинальной модели Simulink. Кроме того, режим PIL может применяться для проверки работы сгенерированного кода в оригинальном окружении Simulink – т.е. с теми же входными данными, внешними моделями и возможностями анализа и визуализации выходных сигналов алгоритма:

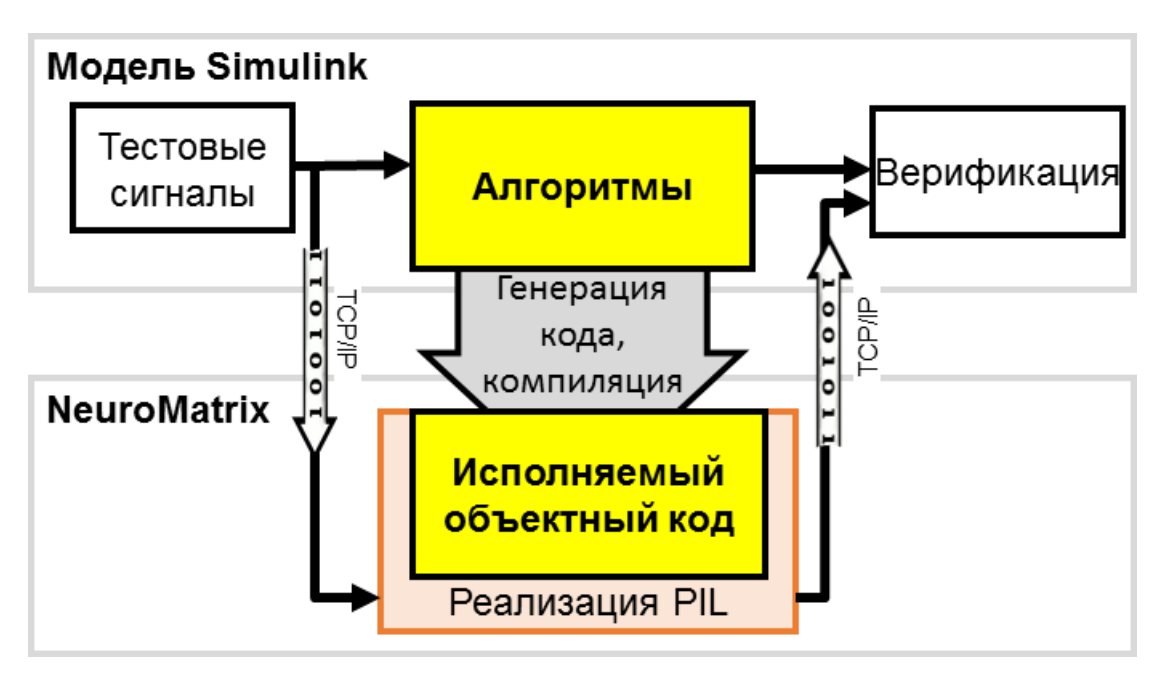

Дополнительная информация о режиме PIL доступна в документации к Embedded Coder.

Пакет поддержки процессора NeuroMatrix использует интерфейс TCP/IP для обмена данными в режиме PIL между моделью Simulink ("хост") и целевым вычислителем ARM ("таргет"). Для обмена данными посредством TCP/IP между хостом и таргетом используется стандартная библиотека сетевых сокетов, входящая в состав ядра Linux. Пакет поддержки процессора NeuroMatrix обеспечивает возможность профилирования (измерения времени выполнения) кода в режиме PIL. Профилирование осуществляется с использованием функций таймера для ARM, предоставляемых ядром Linux. Измеряется только время выполнения функции на целевом процессоре, исключая время на обмен данными между хостом и таргетом.

# Содержание

• Примеры верификации в режиме "Процессор-в-контуре"

# Примеры верификации в режиме "Процессор-в-контуре"

Примеры верификации в режиме "Процессор-в-контуре"

# 22/50

# Примеры верификации в режиме "Процессор-в-контуре"

В этих примерах показывается, как использовать режим симуляции Процессор-в-контуре (Processor-in-the-Loop, PIL) для верификации и валидации кода, работающего на процессоре NeuroMatrix.

#### Содержание

- Введение
- Требования
- Пример 1 Верификация сгенерированного кода с использованием блока PIL
- Пример 2 Верификация сгенерированного кода в режиме PIL с использованием блока Model
- Пример 3 Верификация сгенерированного кода в режиме PIL для модели верхнего уровня
- Пример 4 Профилирование времени выполнения в режиме PIL
- Заключение

#### Введение

В этих примерах вы узнаете, как настроить модель Simulink для симуляции в режиме Процессор-в-контуре (Processor-in-the-Loop, PIL). В режиме PIL, сгенерированный код работает на процессоре NeuroMatrix. Результаты симуляции PIL передаются в Simulink для верификации численной эквивалентности результатов симуляции модели и работы сгенерированного и скомпилированного кода. Дополнительно, режим PIL позволяет осуществлять профилирование кода (измерение времени выполнения). Верификация в режиме PIL является важной частью процесса проектирования, обеспечивающей корректное поведение работы развернутого кода относительно проекта.

#### Требования

Мы рекомендуем изучить пример Начало работы с NeuroMatrix.

#### Пример 1 - Верификация сгенерированного кода с использованием блока PIL

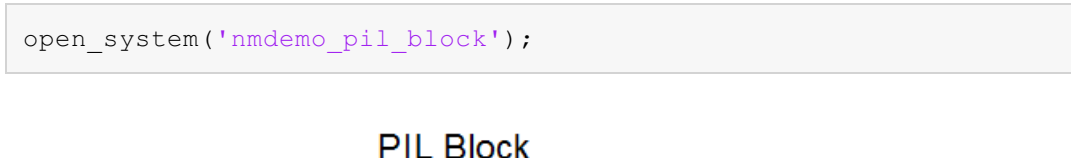

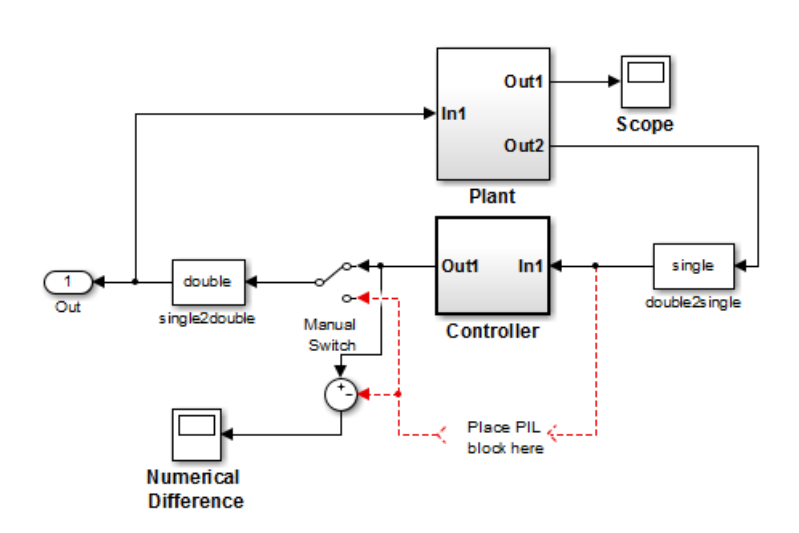

В этом примере показывается, как автоматически сгенерированный блок PIL может использоваться для верификации. Используя такой подход:

- Вы можете верифицировать код, сгенерированный для подсистемы
- Вы должны использовать модель с тестовой обвязкой для передачи тестовых воздействий (входных данных для кода)
- Вы должны заменить оригинальную подсистему автоматически сгенерированным блоком PIL. Следует быть

**1.** Откройте модель с блоком PIL. Эта модель настроена на использование целевой поддержки для **NeuroMatrix**. Цель этого задания заключается в создании блока PIL из подсистемы **Controller**, и запуска его на процессоре NeuroMatrix.

2. Активируйте опцию PIL следуя инструкциям:

| ▶            | nmdemo_pil_block - Simulink                                                                                                   |                       | - 🗆                   | ×      |      |
|--------------|----------------------------------------------------------------------------------------------------|-----------------------|-----------------------|--------|------|
| <u>F</u> ile | <u>File E</u> dit <u>V</u> iew <u>D</u> isplay Diag <u>r</u> am <u>S</u> imulation <u>A</u> nalysis <u>C</u> ode <u>T</u> ool | s <u>H</u> elp        |                       |        |      |
| 2            | ≫, • 🚍 🧇 🔶 🍟 🕌 🎯 • » 📫 🔩 🕟 🕪 🔳                                                                                                | 🖉 • » 🐇               | <ul> <li>•</li> </ul> | ÷*** - |      |
| nmd          | nmdemo_pil_block                                                                                                    |                       |                       |        |      |
| ۲            |                                                                                                    |                       |                       | •      |      |
| Ð            | @.                                                                                                    |                       |                       |        |      |
| K Z          | PIL Block                                                                                                    |                       |                       |        |      |
| ⇒            | ⇒                                                                                                    | _                     |                       |        |      |
| ΑΞ           | AE Out1                                                                                                    |                       |                       |        |      |
| <u>_</u>     | In1 Sco                                                                                                    | ne<br>guration (Activ | <u>(م</u>             |        | ×    |
|              |                                                                                                    | Juration (Activ       | e)                    |        | ^    |
|              | Category List                                                                                                    |                       |                       |        |      |
|              | Select: Code profiling                                                                                                    |                       |                       |        |      |
|              | Solver  Data Import/Export Measure task execut                                                                                | ion time              |                       |        |      |
|              | Optimization     Optimization     Measure function ex                                                                         | ecution times         |                       |        |      |
|              | <ul> <li>Diagnostics</li> <li>Hardware Implementation</li> <li>Workspace variable: e</li> </ul>                               | xecutionProfil        | е                     |        |      |
|              | Model Referencing                                                                                                    | or PII                |                       |        |      |
| 0            | <ul> <li>Simulation Target</li> <li>Code coverage tool: 1</li> </ul>                                                          | Vono                  |                       |        | -1   |
|              | Report                                                                                                    | NOTE                  |                       |        | -1   |
| »            | > Symbols SIL or PIL verification                                                                                             | block                 |                       |        |      |
| Rea          | Custom Code Create block: PIL                                                                                                 |                       |                       |        |      |
|              | Interface Interface Interface                                                                                                 |                       |                       |        |      |
|              | Verification                                                                                                    | epagama ror           | .211                  |        |      |
|              | Ter 2 ites                                                                                                    |                       |                       |        |      |
|              | Co lacement                                                                                                    |                       |                       |        |      |
|              | Memory Sections                                                                                                    |                       |                       |        |      |
|              |                                                                                                    |                       |                       |        |      |
|              |                                                                                                    |                       |                       |        |      |
|              | <                                                                                                    |                       |                       |        | >    |
|              | <u>О</u> К                                                                                                    | <u>C</u> ancel        | <u>H</u> elp          | Ap     | oply |
|              |                                                                                                    |                       |                       |        |      |
|              |                                                                                                    |                       |                       |        |      |

3. Создайте блок PIL для подсистемы Controller, следуя инструкциям:

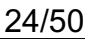

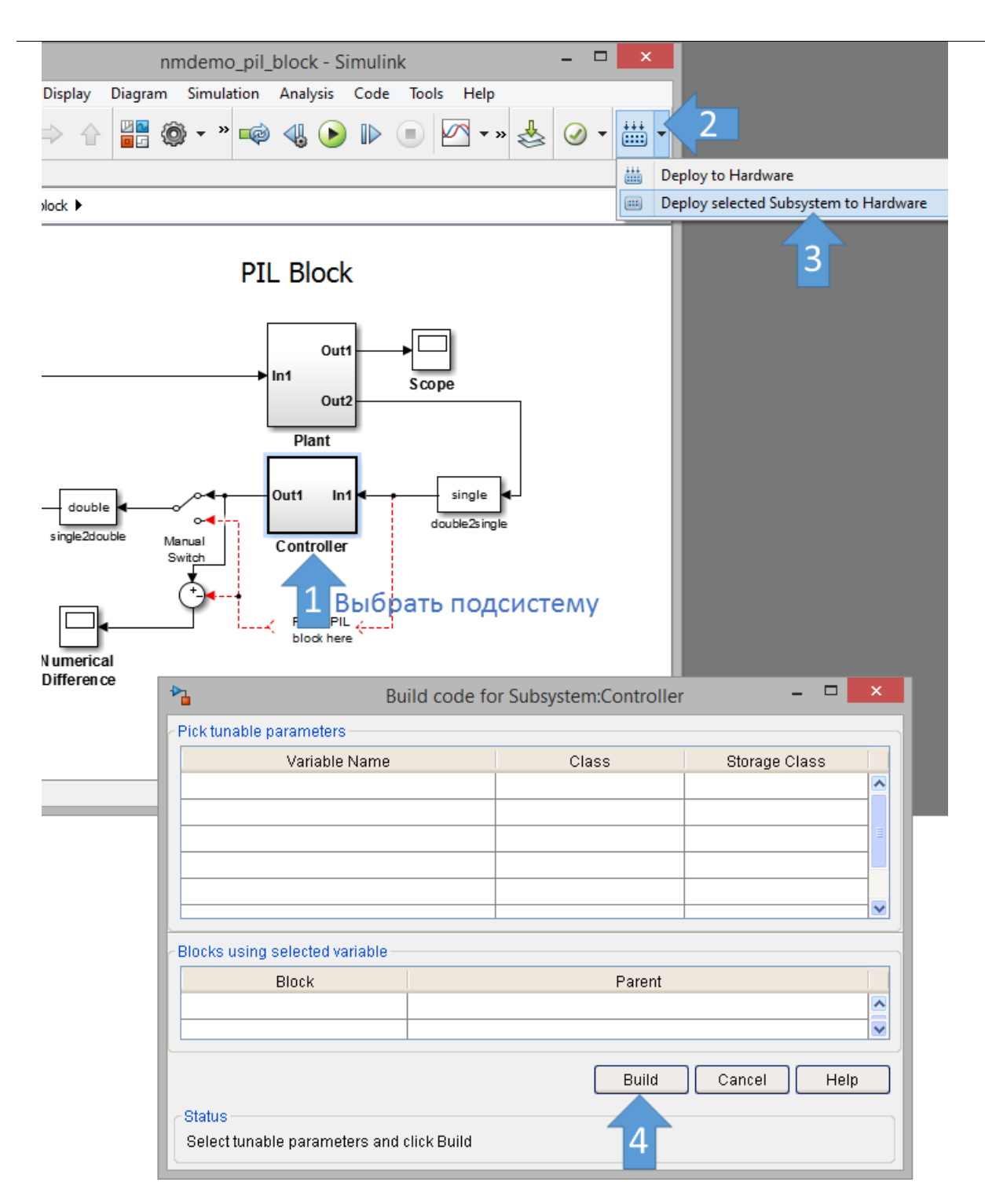

4. Запустите симуляцию PIL:

25/50

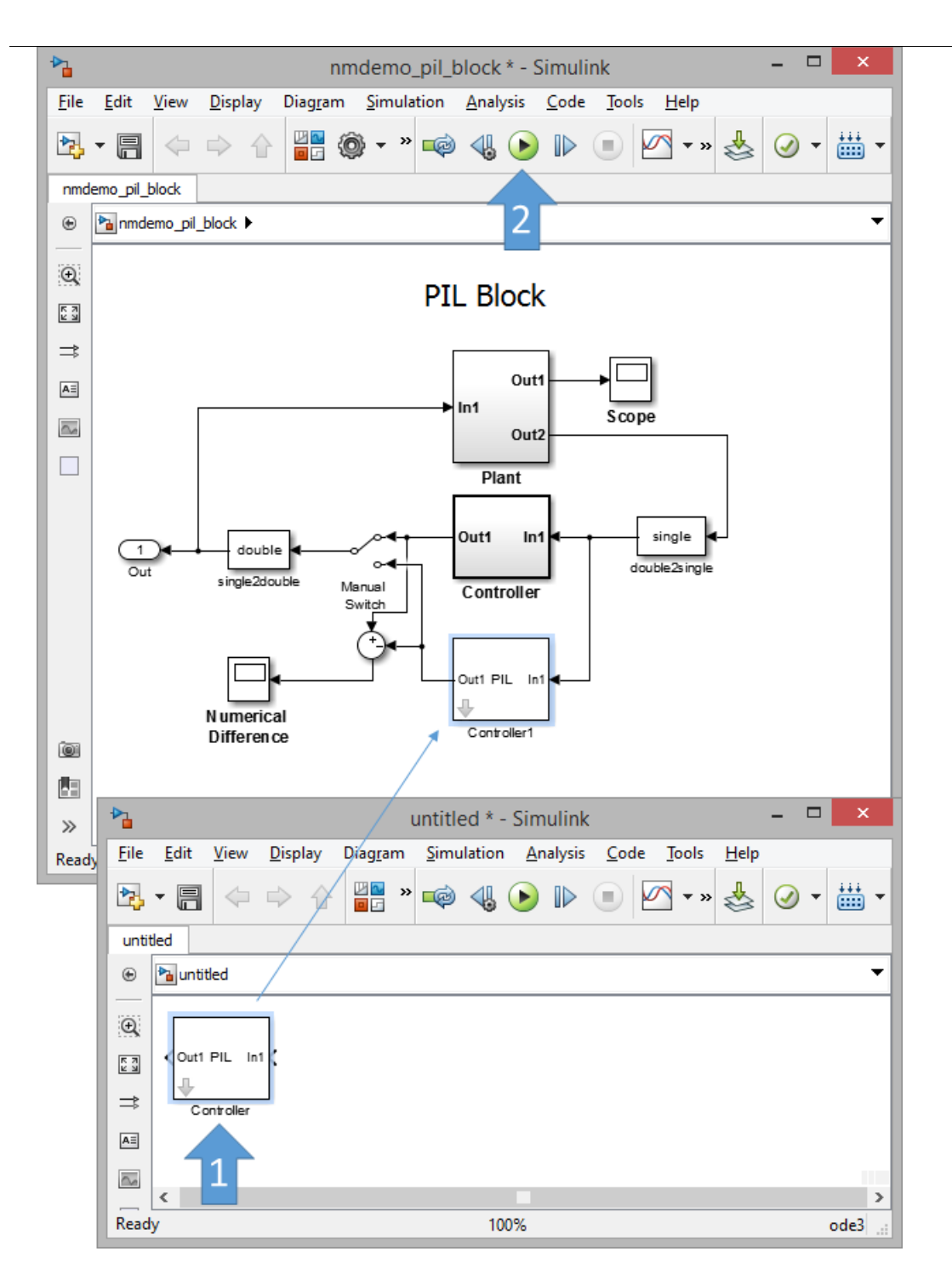

5. После запуска симуляции модели, код будет автоматически запущен на процессоре NeuroMatrix. Вы можете переключаться между оригинальной подсистемой и блоком PIL, дважды щелкнув по блоку **Manual Switch**. Щелкните по блоку **Numerical Differences**, чтобы увидеть численное отличие между симулируемой подсистемой **Controller** и блоком PIL, работающим на процессоре NeuroMatrix.

### Пример 2 - Верификация сгенерированного кода в режиме PIL с использованием блока Model

```
open_system('nmdemo_model_pil_block');
```

# Model Block PIL

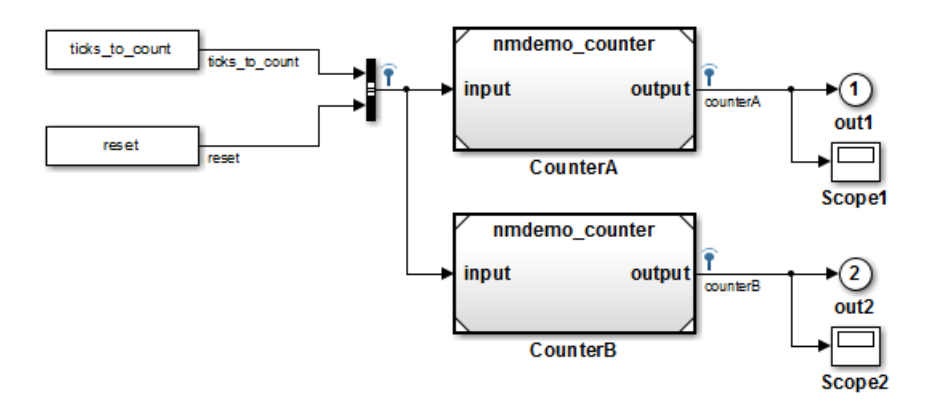

В этом примере показано, как осуществлять верификацию автоматически сгенерированного кода для моделиссылки (model reference) при помощи симуляции в режиме PIL. С использованием такого подхода:

- Вы можете верифицировать код, сгенерированный для модели-ссылки
- Вы должны использовать модель с тестовой обвязкой для передачи тестовых воздействий (входных данных для кода)
- Вы можете легко переключать режим симуляции блока Model между обычным режимом симуляции и PIL

**1.** Откройте модель с блоком Model для PIL. Эта модель настроена на использование целевой поддержки для **NeuroMatrix**. В модели содержатся два блока Model, которые оба указывают на одну и ту же модель-ссылку. Вы настроите один из блоков Model для симуляции в режиме PIL, а другой для симуляции в обычном режиме.

2. Настройте и запустите блок Model с именем CounterA в режиме симуляции PIL, следуя инструкциям:

27/50

Ctrl+V Ctrl+Shift+Y Ctrl+Shift+X Del

•

۲

| nmdemo_model_pil_block                                  | Paste                            |
|---------------------------------------------------------|----------------------------------|
| File Edit View Display Diagram Simulation Analysis Code | Comment Through                  |
|                                                         | Delete                           |
|                                                         | Find Referenced Variables        |
|                                                         |                                  |
|                                                         | Subsystem & Model Reference      |
| Red Pla                                                 | Test Harness                     |
|                                                         | Format                           |
| ⇒                                                       | Rotate & Flip                    |
| All ticks_to_count file to sure nmdemo                  | Arrange                          |
|                                                         | Mask                             |
|                                                         | Library Link                     |
| reset reset                                             | Signals & Ports                  |
| Function Block Parameters: CounterA                     |                                  |
| al Pafaranca                                            | Requirements Traceability        |
|                                                         | Linear Analysis                  |
| rence the specified model. If the referenced model      | Coverage                         |
| rated list.                                             | Model Advisor                    |
|                                                         | Fixed-Point Tool                 |
| e referenced model has more than one instance           | C/C++ Code                       |
| nal Mode Visibility for this Model block. Normal Mode   | HDL Code                         |
| ility can be controlled by going to the top model and   | PLC Code                         |
| ng Normal Mode Visibility.                              |                                  |
| matara                                                  | Polyspace                        |
| aneters                                                 | Block Parameters (ModelReference |
| del name:                                               | Properties                       |
| demo_counter Browse Open Model                          | Help                             |
| del arguments:                                          |                                  |
| Lower,myUpper                                           |                                  |
| del argument values (for this instance):                |                                  |
| 70                                                      |                                  |
| ulation mode: Normal                                    |                                  |
| Normal                                                  |                                  |
| Accelerator                                             |                                  |
| Software-in-the-loop (SIL)                              |                                  |
| Enable variants Processor-in-the-loop (PIL)             |                                  |
|                                                         |                                  |
|                                                         |                                  |

**3.** После запуска симуляции модели, блок **Scope1** отображает выходной результат симуляции блока **CounterA**, запущенного на процессоре NeuroMatrix в режиме PIL, а блок **Scope2** отображает выходы блока **CounterB**, работающего в обычном режиме симуляции.

Пример 3 - Верификация сгенерированного кода в режиме PIL для модели верхнего уровня

open\_system('nmdemo\_top\_model\_pil');

# Top Model PIL

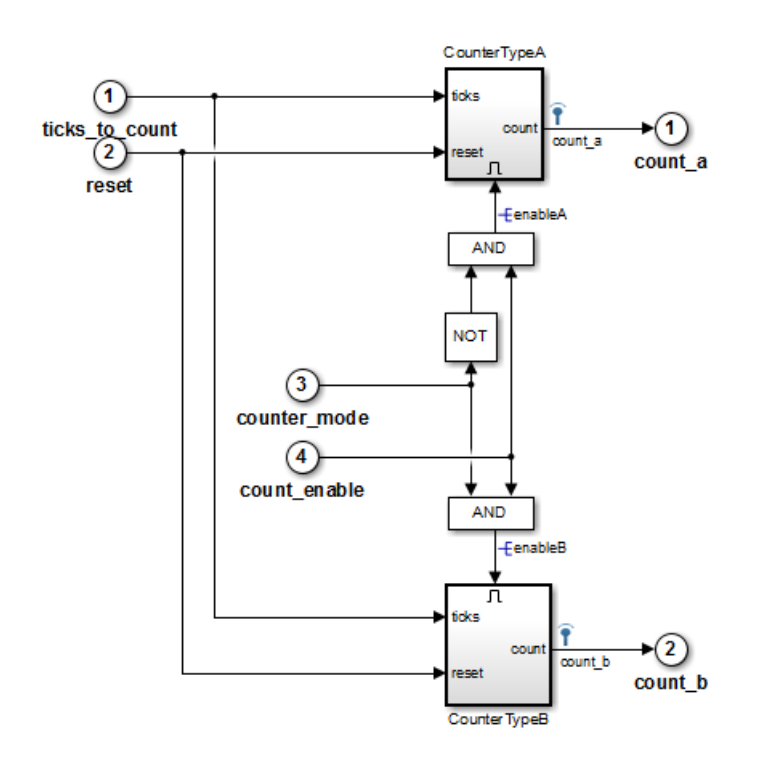

В этом примере показано, как осуществлять верификацию автоматически сгенерированного кода для модели верхнего уровня при помощи PIL симуляции. С использованием такого подхода:

- Вы можете верифицировать код, сгенерированный для модели верхнего уровня
- Вы должны настроить модель для загрузки тестовых воздействий (входных данных) из рабочего пространства MATLAB
- Вы можете легко переключаться между симуляцией всей модели в обычном режиме и в режиме PIL

**1.** Откройте модель верхнего уровня для PIL. Эта модель настроена на использование целевой поддержки для **NeuroMatrix**. Вы запустите эту модель в режиме симуляции PIL.

2. Запустите всю модель в режиме симуляции PIL следуя инструкциям:

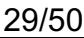

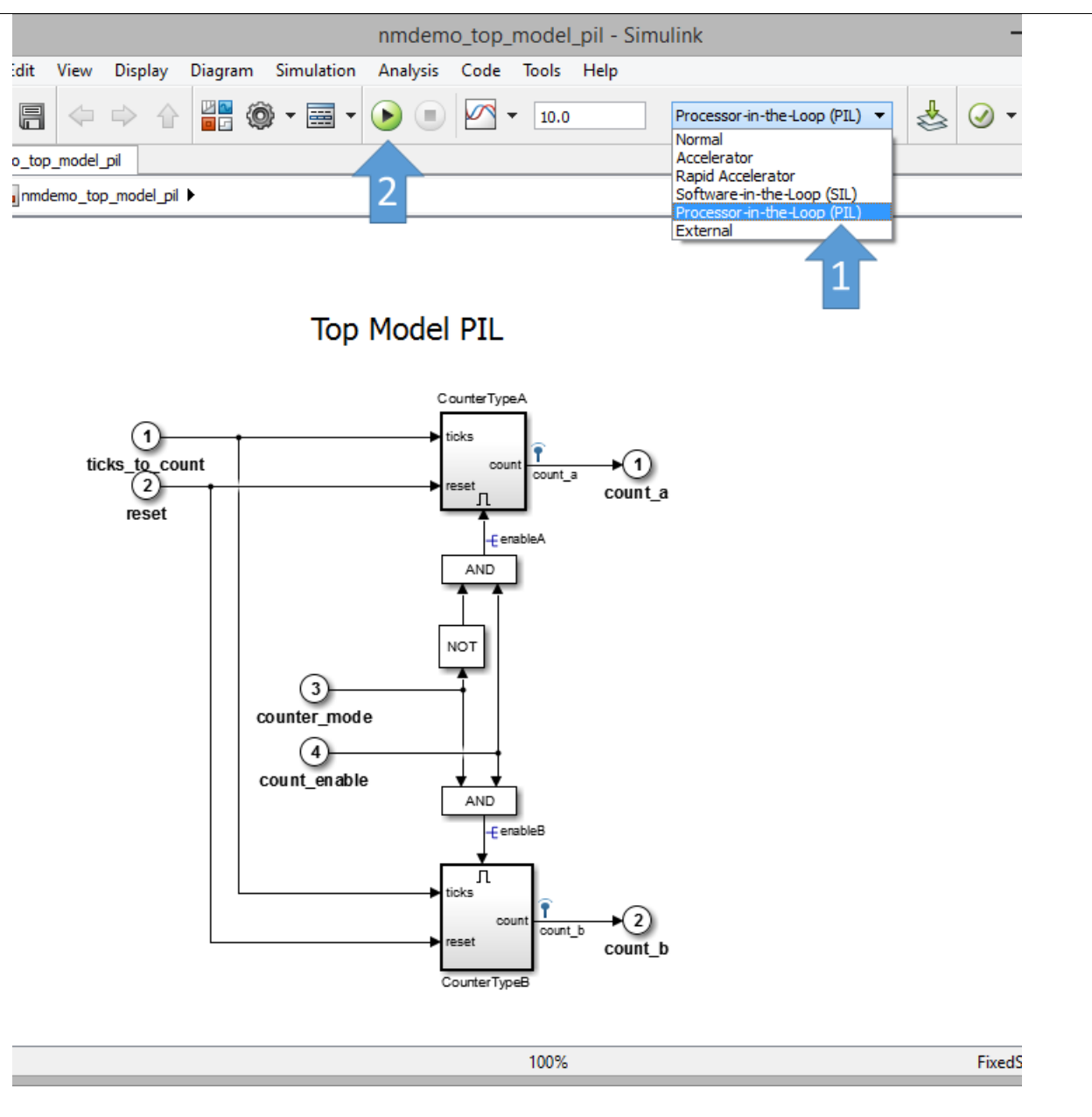

**3.** По окончании симуляции PIL, в рабочем пространстве создается переменная **logsOut**. В этой переменной **logsOut** содержатся результаты симуляции PIL. Вы можете обратиться к записанным данным для сигналов **count\_a** и **count\_b** используя следующие команды:

```
count_a = get(logsOut,'count_a');
count_a.Values.Data
count_b = get(logsOut,'count_b');
count b.Values.Data
```

#### Пример 4 - Профилирование времени выполнения в режиме PIL

В этом примере показано, как осуществлять профилирование (измерение времени выполнения) автоматически сгенерированного кода во время симуляции в режиме PIL. С использованием такого подхода:

- Вы можете измерять время выполнения кода в режиме PIL
- Вы можете осуществлять профилирование кода для всех режимов симуляции PIL (блок PIL, блок Model, модель верхнего уровня)
- Вы можете осуществлять визуализацию времени выполнения функций в автоматически сгенерированном коде

1. Откройте модель с блоком Model для PIL. Эта модель настроена на использование целевой поддержки для NeuroMatrix. В этом примере вы будете использовать режим симуляции PIL для блока Model, но для других режимов PIL настройка аналогична.

2. Настройте блок Model с именем CounterA для режима симуляции PIL, следуя инструкциям из Примера 2.

- 3. Настройте модель для сбора информации о времени выполнения во время симуляции PIL:
- Щелкните Model Configuration Parameters на панели инструментов модели, выберите раздел настроек Code Generation, а затем пункт Verification.
- Выставьте галочку Measure task execution time ("Измерять время выполнения"). Эта опция позволяет осуществлять профилирование времени выполнения для каждой частоты в модели. Переменная с именем executionProfile в рабочем пространстве MATLAB будет содержать данные профилирования. Нажмите OK.

**4.** Запустите симуляцию. По окончании симуляции, используйте следующие команды, чтобы подробно изучить результаты профилирования:

```
executionProfile.report
executionProfile.timeline
```

# Заключение

В этих примерах было дано введение в рабочий процесс для верификации кода с использованием возможностей PL симуляции.

Теперь можно закрыть модели Simulink:

```
close_system('nmdemo_pil_block', 0);
close_system('nmdemo_model_pil_block', 0);
close_system('nmdemo_top_model_pil', 0);
```

# Технология Code Replacement

Пакет целевой поддержки обеспечивает автоматическую генерацию оптимизированного кода для векторного сопроцессора NeuroMatrix для поддерживаемых блоков Simulink. В основе этой возможности лежит технология "Подстановка кода" (**Code Replacement Library**, CRL). Дополнительная информация о CRL доступна в документации к Embedded Coder. Поддерживаемые разрядности в блоках Simulink соответствуют поддерживаемым разрядностям функций NeuroMatrix. По имени функции NeuroMatrix можно определить, какие типы данных входных аргументов поддерживаются. Например, *8s* - знаковый 8-битный тип данных, т.е. int8. *8u* - беззнаковый 8-битный тип данных. *8s16s* - означает, что первый вход (аргумент) 8-битный, а второй вход 16-битный. *64sc* - это комплексный тип данных для 64-битного знакового числа. Обратите внимание, что размерность соответствующего сигнала должна быть кратной 64 битам. Т.е., если вы работаете с 8-битным типом данных, размерность обрабатываемого массива должна быть равна как минимум 8, для 16-битных типов - 4 и т.д.

Список поддерживаемых блоков Simulink для CRL и соответствующих функций NeuroMatrix:

| Имя стандартного блока<br>Simulink | Имя функции<br>NeuroMatrix                                                                                                    | Примечание                                              |
|------------------------------------|----------------------------------------------------------------------------------------------------|---------------------------------------------------------|
| Abs                                | nmppsAbs_8s<br>nmppsAbs_16s<br>nmppsAbs_32s<br>nmppsAbs_64s                                                                                                | Вычисление абсолютных значений для элементов вектора    |
| Add                                | nmppsAddC_8s<br>nmppsAddC_16s<br>nmppsAddC_32s<br>nmppsAddC_64s                                                                                            | Добавление к вектору константы                          |
| Add                                | nmppsAdd_8s<br>nmppsAdd_16s<br>nmppsAdd_32s<br>nmppsAdd_64s                                                                                                | Сложение двух векторов                                  |
| Subtract                           | nmppsSubC_8s<br>nmppsSubC_16s<br>nmppsSubC_32s<br>nmppsSubC_64s<br>nmppsSubCRev_8s<br>nmppsSubCRev_16s<br>nmppsSubCRev_32s<br>nmppsSubCRev_64s             | Вычитание константы из вектора или вектора из константы |
| Subtract                           | nmppsSub_8s<br>nmppsSub_16s<br>nmppsSub_32s<br>nmppsSub_64s                                                                                                | Вычитание двух векторов                                 |
| Shift Arithmetic                   | nmppsRShiftC_8s<br>nmppsRShiftC_16s<br>nmppsRShiftC_32s<br>nmppsRShiftC_64s<br>nmppsRShiftC_8u<br>nmppsRShiftC_16u<br>nmppsRShiftC_32u<br>nmppsRShiftC_64u | Операция арифметического сдвига вправо                  |
| Product                            | nmppsMulC_8s<br>nmppsMulC_16s<br>nmppsMulC_32s<br>nmppsMulC_64s<br>nmppsMulC_8s16s<br>nmppsMulC_16s32s<br>nmppsMulC_32s64s                                 | Умножение вектора на константу                          |
| Product                            | nmppmMul_mm_8s8s<br>nmppmMul_mm_8s16s                                                                                                    | Умножение матрицы на матрицу                            |

|                     | nmppmMul_mm_8s32s<br>nmppmMul_mm_8s64s<br>nmppmMul_mm_16s16s<br>nmppmMul_mm_16s32s<br>nmppmMul_mm_16s64s<br>nmppmMul_mm_32s32s<br>nmppmMul_mm_32s64s |                                                                         |
|---------------------|----------------------------------------------------------------------------------------------------|-------------------------------------------------------------------------|
| Product             | nmppmMul_mv_8s64s<br>nmppmMul_mv_16s64s<br>nmppmMul_mv_32s64s                                                                                        | Умножение матрицы на вектор                                             |
| Compare to Constant | nmppsCmpLtC_8s8u<br>nmppsCmpLtC_16s8u<br>nmppsCmpLtC_32s8u                                                                                           | Сравнение элементов массива на признак "меньше<br>константы"            |
| Compare to Constant | nmppsCmpNeC_8s8u<br>nmppsCmpNeC_16s8u<br>nmppsCmpNeC_32s8u<br>nmppsCmpNeC_64s8u                                                                      | Сравнение элементов массива на признак "неравенство<br>константе"       |
| Relational Operator | nmppsCmpLt_8s8um<br>nmppsCmpLt_16s8um<br>nmppsCmpLt_32s8um                                                                                           | Поэлементное сравнение элементов двух векторов на признак "меньше"      |
| Relational Operator | nmppsCmpNe_8s8um<br>nmppsCmpNe_16s8um<br>nmppsCmpNe_32s8um<br>nmppsCmpNe_64s8um                                                                      | Поэлементное сравнение элементов двух векторов на признак "неравенство" |

# Содержание

Примеры использования Code Replacement

# Примеры использования Code Replacement

Примеры использования Code Replacement

# Примеры использования Code Replacement

В данном разделе приведены примеры использования Code Replacement.

Исследуйте отчет по генерации кода (и особенно подотчет Code Replacement) для получения информации о подстановках кода, которые имели место в данной модели.

#### Содержание

- Вычисление абсолютных значений для элементов вектора:
- Добавление к вектору константы и сложение двух векторов:
- Вычитание константы из вектора или вектора из константы и вычитание двух векторов:
- Операция арифметического сдвига вправо:
- Умножение вектора на константу:
- Умножение матрицы на матрицу и матрицы на вектор:
- Сравнение элементов массива на признаки "меньше константы", "неравенство константе":
- Поэлементное сравнение элементов двух векторов на признаки "меньше", "неравенство":

#### Вычисление абсолютных значений для элементов вектора:

nmdemo\_crl\_abs\_top

#### Добавление к вектору константы и сложение двух векторов:

nmdemo\_crl\_add\_top

Вычитание константы из вектора или вектора из константы и вычитание двух векторов:

#### nmdemo\_crl\_sub\_top

#### Операция арифметического сдвига вправо:

nmdemo\_crl\_shift\_top

#### Умножение вектора на константу:

nmdemo\_crl\_mulc\_top

## Умножение матрицы на матрицу и матрицы на вектор:

nmdemo\_crl\_mulm\_top

Сравнение элементов массива на признаки "меньше константы", "неравенство константе":

nmdemo\_crl\_cmpc\_top

# Поэлементное сравнение элементов двух векторов на признаки "меньше", "неравенство":

nmdemo\_crl\_cmp\_top

# Специализированные блоки Simulink

Пакет целевой поддержки предоставляет дополнительные, специализированные блоки Simulink для симуляции и генерации оптимизированного кода для векторного сопроцессора NeuroMatrix. Блоки Simulink должны применяться тогда, когда соответствующий блок Simulink не поддерживает CRL, или, когда для библиотечной функции NeuroMatrix нет соответствующего блока Simulink. Блоки NeuroMatrix находятся в браузере библиотек Simulink, в разделе "NeuroMatrix Blocks". Список дополнительных блоков Simulink и соответствующих функций NeuroMatrix:

| Имя дополнительного блока<br>Simulink | Имя функции<br>NeuroMatrix                                                                                                    | Примечание                                                            |
|---------------------------------------|----------------------------------------------------------------------------------------------------|-----------------------------------------------------------------------|
| FFT                                   | nmppsFFT256Fwd<br>nmppsFFT512Fwd<br>nmppsFFT1024Fwd                                                                                                    | Быстрое преобразование Фурье                                          |
| IFFT                                  | nmppsFFT256lnv<br>nmppsFFT512lnv<br>nmppsFFT1024lnv                                                                                                    | Обратное преобразование Фурье                                         |
| ANDC                                  | nmppsAndC_8u<br>nmppsAndC_16u<br>nmppsAndC_32u<br>nmppsAndC_64u                                                                                                    | Функция логического "И" между вектором и константой                   |
| AND                                   | nmppsAnd_8u<br>nmppsAnd_16u<br>nmppsAnd_32u<br>nmppsAnd_64u                                                                                                    | Функция логического "И" между двумя векторами                         |
| ORC                                   | nmppsOrC_8u<br>nmppsOrC_16u<br>nmppsOrC_32u<br>nmppsOrC_64u                                                                                                    | Функция логического "ИЛИ" между вектором и константой                 |
| OR                                    | nmppsOr_8u<br>nmppsOr_16u<br>nmppsOr_32u<br>nmppsOr_64u                                                                                                    | Функция логического "ИЛИ" между двумя векторами                       |
| XORC                                  | nmppsXorC_8u<br>nmppsXorC_16u<br>nmppsXorC_32u<br>nmppsXorC_64u                                                                                                    | Функция логического "Исключающего ИЛИ" между<br>вектором и константой |
| XOR                                   | nmppsXor_8u<br>nmppsXor_16u<br>nmppsXor_32u<br>nmppsXor_64u                                                                                                    | Функция логического "Исключающего ИЛИ" между<br>двумя векторами       |
| NOT                                   | nmppsNot_8u<br>nmppsNot_16u<br>nmppsNot_32u<br>nmppsNot_64u                                                                                                    | Функция логического "НЕ" над элементами вектора                       |
| SUM                                   | nmppsSum_8s<br>nmppsSum_16s<br>nmppsSum_32s<br>nmppsSum_64s                                                                                                    | Возвращает сумму всех элементов вектора                               |
| DOT                                   | nmppsDotProd_8s8sm<br>nmppsDotProd_8s16sm<br>nmppsDotProd_8s32sm<br>nmppsDotProd_8s64s<br>nmppsDotProd_16s16sm<br>nmppsDotProd_16s32sm<br>nmppsDotProd_16s64s<br>nmppsDotProd_32s32sm<br>nmppsDotProd_32s64s | Скалярное произведение двух векторов                                  |

|     | nmppsDotProd_64s64s                         |                                               |
|-----|---------------------------------------------|-----------------------------------------------|
| MAX | nmppsMax_8s<br>nmppsMax_16s<br>nmppsMax_32s | Поиск значения максимального элемента вектора |
| MIN | nmppsMin_8s<br>nmppsMin_16s<br>nmppsMin_32s | Поиск значения минимального элемента вектора  |

Кроме того, поддерживаются специализированные блоки Simulink, предоставляющие доступ к периферийным устройствам, доступным на плате и функциям ОС Linux:

| Имя дополнительного блока Simulink | Примечание                                 |
|------------------------------------|--------------------------------------------|
| printf                             | Печать значения на стандартный вывод Linux |

# Содержание

Примеры использования блоков Simulink

## Примеры использования блоков Simulink

Примеры использования блоков Simulink

# Примеры использования блоков Simulink

В данном разделе приведены примеры использования блоков Simulink из библиотеки NeuroMatrix Blocks.

#### Содержание

- Быстрое преобразование Фурье:
- Обратное преобразование Фурье:
- Поиск значения минимального или максимального элемента вектора:
- Функция логического "И" между двумя векторами:
- Функция логического "И" между вектором и константой:
- Функция логического "ИЛИ" между двумя векторами:
- Функция логического "ИЛИ" между вектором и константой:
- Функция логического "Исключающего ИЛИ" между двумя векторами:
- Функция логического "Исключающего ИЛИ" между вектором и константой:
- Нахождение суммы всех элементов вектора:
- Функция логического "НЕ" над элементами вектора:
- Нахождение скалярного произведения двух векторов:
- Печать значения сигнала на стандартный вывод Linux:

#### Быстрое преобразование Фурье:

nmdemo\_blocks\_fft\_top

#### Обратное преобразование Фурье:

nmdemo\_blocks\_ifft\_top

#### Поиск значения минимального или максимального элемента вектора:

#### nmdemo\_blocks\_minmax\_top

#### Функция логического "И" между двумя векторами:

nmdemo\_blocks\_and\_top

## Функция логического "И" между вектором и константой:

nmdemo\_blocks\_andc\_top

#### Функция логического "ИЛИ" между двумя векторами:

nmdemo\_blocks\_or\_top

# Функция логического "ИЛИ" между вектором и константой:

nmdemo\_blocks\_orc\_top

# Функция логического "Исключающего ИЛИ" между двумя векторами:

nmdemo\_blocks\_xor\_top

# Функция логического "Исключающего ИЛИ" между вектором и константой:

nmdemo\_blocks\_xorc\_top

# Нахождение суммы всех элементов вектора:

nmdemo\_blocks\_sum\_top

# Функция логического "НЕ" над элементами вектора:

# Нахождение скалярного произведения двух векторов:

# nmdemo\_blocks\_dot\_top

# Печать значения сигнала на стандартный вывод Linux:

nmdemo\_linux\_printf

# FFT, IFFT

Быстрое преобразование Фурье. Обратное преобразование Фурье.

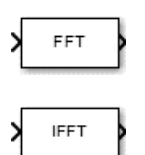

#### Содержание

- Библиотека
- Описание
- Поддерживаемые типы данных
- Параметры и диалоговое окно
- Примеры

#### Библиотека

Signals

## Описание

Блок FFT вычисляет быстрое преобразование Фурье (БПФ) входного сигнала.

Блок IFFT вычисляет обратное преобразование Фурье входного сигнала.

#### Поддерживаемые типы данных

Блоки FFT и IFFT поддерживают 32-битные знаковые типы данных.

Поддерживаемые длины БПФ: 256, 512 и 1024 элементов.

## Параметры и диалоговое окно

Блок не содержит дополнительных параметров.

#### Примеры

Использование блока FFT: nmdemo\_blocks\_fft\_top

Использование блока IFFT: nmdemo\_blocks\_ifft\_top

# ANDC

Функция логического "И" между вектором и константой

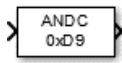

#### Содержание

- Библиотека
- Описание
- Поддерживаемые типы данных
- Параметры и диалоговое окно
- Примеры

#### Библиотека

Bitwise

## Описание

Блок ANDC вычисляет логическое "И" между вектором и константой.

#### Поддерживаемые типы данных

Блок ANDC поддерживает 8, 16, 32 и 64-битные беззнаковые типы данных.

Длина (т.е. количество элементов) входного вектора в битах должна быть кратна 64 битам.

## Параметры и диалоговое окно

Блок содержит следующие параметры:

• Битовая маска - константа, представляющая собой битовую маску, которая применяется ко входному вектору.

#### Примеры

Использование блока ANDC: nmdemo\_blocks\_andc\_top

# AND

Функция логического "И" между двумя векторами

|--|

## Содержание

- Библиотека
- Описание
- Поддерживаемые типы данных
- Параметры и диалоговое окно
- Примеры

#### Библиотека

Bitwise

#### Описание

Блок AND вычисляет логическое "И" между двумя векторами.

## Поддерживаемые типы данных

Блок AND поддерживает 8, 16, 32 и 64-битные беззнаковые типы данных.

Длина (т.е. количество элементов) входного вектора в битах должна быть кратна 64 битам.

#### Параметры и диалоговое окно

Блок не содержит дополнительных параметров.

#### Примеры

Использование блока AND: nmdemo\_blocks\_and\_top

# ORC

Функция логического "ИЛИ" между вектором и константой

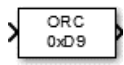

#### Содержание

- Библиотека
- Описание
- Поддерживаемые типы данных
- Параметры и диалоговое окно
- Примеры

#### Библиотека

Bitwise

#### Описание

Блок ORC вычисляет логическое "ИЛИ" между вектором и константой.

#### Поддерживаемые типы данных

Блок ORC поддерживает 8, 16, 32 и 64-битные беззнаковые типы данных.

Длина (т.е. количество элементов) входного вектора в битах должна быть кратна 64 битам.

## Параметры и диалоговое окно

Блок содержит следующие параметры:

• Битовая маска - константа, представляющая собой битовую маску, которая применяется ко входному вектору.

#### Примеры

Использование блока ORC: nmdemo\_blocks\_orc\_top

# OR

Функция логического "ИЛИ" между двумя векторами

# OR

#### Содержание

- Библиотека
- Описание
- Поддерживаемые типы данных
- Параметры и диалоговое окно
- Примеры

#### Библиотека

Bitwise

#### Описание

Блок OR вычисляет логическое "ИЛИ" между двумя векторами.

## Поддерживаемые типы данных

Блок OR поддерживает 8, 16, 32 и 64-битные беззнаковые типы данных.

Длина (т.е. количество элементов) входного вектора в битах должна быть кратна 64 битам.

#### Параметры и диалоговое окно

Блок не содержит дополнительных параметров.

#### Примеры

Использование блока OR: nmdemo\_blocks\_or\_top

# XORC

Функция логического "Исключающего ИЛИ" между вектором и константой

| 0xD9 |
|------|
|------|

#### Содержание

- Библиотека
- Описание
- Поддерживаемые типы данных
- Параметры и диалоговое окно
- Примеры

#### Библиотека

Bitwise

#### Описание

Блок XORC вычисляет логическое "Исключающее ИЛИ" между вектором и константой.

#### Поддерживаемые типы данных

Блок XORC поддерживает 8, 16, 32 и 64-битные беззнаковые типы данных.

Длина (т.е. количество элементов) входного вектора в битах должна быть кратна 64 битам.

## Параметры и диалоговое окно

Блок содержит следующие параметры:

• Битовая маска - константа, представляющая собой битовую маску, которая применяется ко входному вектору.

#### Примеры

Использование блока XORC: nmdemo\_blocks\_xorc\_top

# XOR

Функция логического "Исключающего ИЛИ" между двумя векторами

#### Содержание

- Библиотека
- Описание
- Поддерживаемые типы данных
- Параметры и диалоговое окно
- Примеры

#### Библиотека

Bitwise

#### Описание

Блок XOR вычисляет логическое "Исключающее ИЛИ" между двумя векторами.

## Поддерживаемые типы данных

Блок XOR поддерживает 8, 16, 32 и 64-битные беззнаковые типы данных.

Длина (т.е. количество элементов) входного вектора в битах должна быть кратна 64 битам.

#### Параметры и диалоговое окно

Блок не содержит дополнительных параметров.

#### Примеры

Использование блока XOR: nmdemo\_blocks\_xor\_top

# NOT

Функция логического "НЕ" над элементами вектора

# NOT

#### Содержание

- Библиотека
- Описание
- Поддерживаемые типы данных
- Параметры и диалоговое окно
- Примеры

#### Библиотека

Bitwise

## Описание

Блок NOT вычисляет логическое "НЕ" над элементами вектора.

## Поддерживаемые типы данных

Блок NOT поддерживает 8, 16, 32 и 64-битные беззнаковые типы данных.

Длина (т.е. количество элементов) входного вектора в битах должна быть кратна 64 битам.

#### Параметры и диалоговое окно

Блок не содержит дополнительных параметров.

#### Примеры

Использование блока NOT: nmdemo\_blocks\_not\_top

# SUM

Возвращает сумму всех элементов вектора

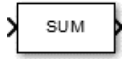

#### Содержание

- Библиотека
- Описание
- Поддерживаемые типы данных
- Параметры и диалоговое окно
- Примеры

#### Библиотека

Arithmetics

#### Описание

Блок SUM возвращает сумму всех элементов входного вектора.

#### Поддерживаемые типы данных

Блок SUM поддерживают 8, 16, 32 и 64-битные знаковые типы данных.

Длина (т.е. количество элементов) входного вектора в битах должна быть кратна 64 битам.

Выходной сигнал имеет тип int32, если входной сигнал типа int8. В остальных случаях выходной сигнал имеет тип int64.

#### Параметры и диалоговое окно

Блок не содержит дополнительных параметров.

#### Примеры

Использование блока SUM: nmdemo\_blocks\_sum\_top

# DOT

Скалярное произведение двух векторов

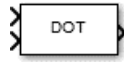

#### Содержание

- Библиотека
- Описание
- Поддерживаемые типы данных
- Параметры и диалоговое окно
- Примеры

#### Библиотека

Arithmetics

#### Описание

Блок DOT вычисляет скалярное произведение двух векторов.

## Поддерживаемые типы данных

Блок DOT поддерживает следующие комбинации типов данных для первого и второго входов:

8s8s, 8s16s, 8s32s, 8s64s, 16s16s, 16s32s, 16s64s, 32s32s, 32s64s, 64s64s.

Длина (т.е. количество элементов) как первого, так и второго входа в битах должна быть кратна 64 битам.

#### Параметры и диалоговое окно

Блок не содержит дополнительных параметров.

#### Примеры

Использование блока DOT: nmdemo\_blocks\_dot\_top

# MIN, MAX

Поиск значения минимального/максимального элемента вектора

| 1 | MIN | ŀ |
|---|-----|---|
| ∕ | MAX | } |

#### Содержание

- Библиотека
- Описание
- Поддерживаемые типы данных
- Параметры и диалоговое окно
- Примеры

# Библиотека

Arithmetics

#### Описание

Блок MIN возвращает значение минимального элемента вектора.

Блок МАХ возвращает значение максимального элемента вектора.

#### Поддерживаемые типы данных

Блоки MIN и MAX поддерживают 8, 16 и 32-битные знаковые типы данных.

Длина (т.е. количество элементов) входного вектора в битах должна быть кратна 64 битам.

#### Параметры и диалоговое окно

Блок не содержит дополнительных параметров.

#### Примеры

Использование блоков MIN и MAX: nmdemo\_blocks\_minmax\_top

# printf

Печать значения на стандартный вывод Linux

# **>** printf

#### Содержание

- Библиотека
- Описание
- Поддерживаемые типы данных
- Параметры и диалоговое окно
- Примеры

#### Библиотека

Linux Utilities

#### Описание

Блок printf печатает значение входного сигнала на стандартный вывод Linux.

#### Поддерживаемые типы данных

Блок printf поддерживает следующие скалярные типы данных:

- int8/uint8
- int16/uint16
- int32/uint32
- int64/uint64
- double
- single

#### Параметры и диалоговое окно

Блок не содержит дополнительных параметров.

#### Примеры

Использование блока printf: nmdemo\_linux\_printf

# 50/50

# Примеры и демонстрации

В данном разделе приводятся ссылки на примеры и демонстрации работы с процессором NeuroMatrix при помощи пакета поддержки.

#### Содержание

- Начало работы с NeuroMatrix
- Примеры независимого выполнения модели
- Примеры верификации в режиме Процессор-в-контуре
- Примеры использования Code Replacement
- Примеры использования блоков Simulink

#### Начало работы с NeuroMatrix

Начало работы с NeuroMatrix

#### Примеры независимого выполнения модели

Примеры независимого выполнения модели

#### Примеры верификации в режиме Процессор-в-контуре

Примеры верификации в режиме Процессор-в-контуре

## Примеры использования Code Replacement

Примеры использования Code Replacement

#### Примеры использования блоков Simulink

Примеры использования блоков Simulink